- Caméra thermographie I.R
- Infrared Camera
- I.R-Wärmebildkamera
- Videocamera termografica I.R
- Cámara de termografía IR

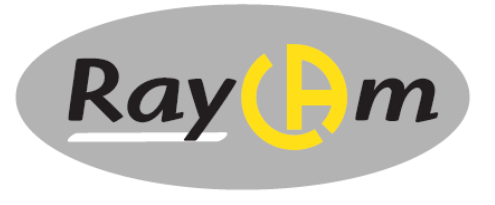

C.A 1886 C.A 1888

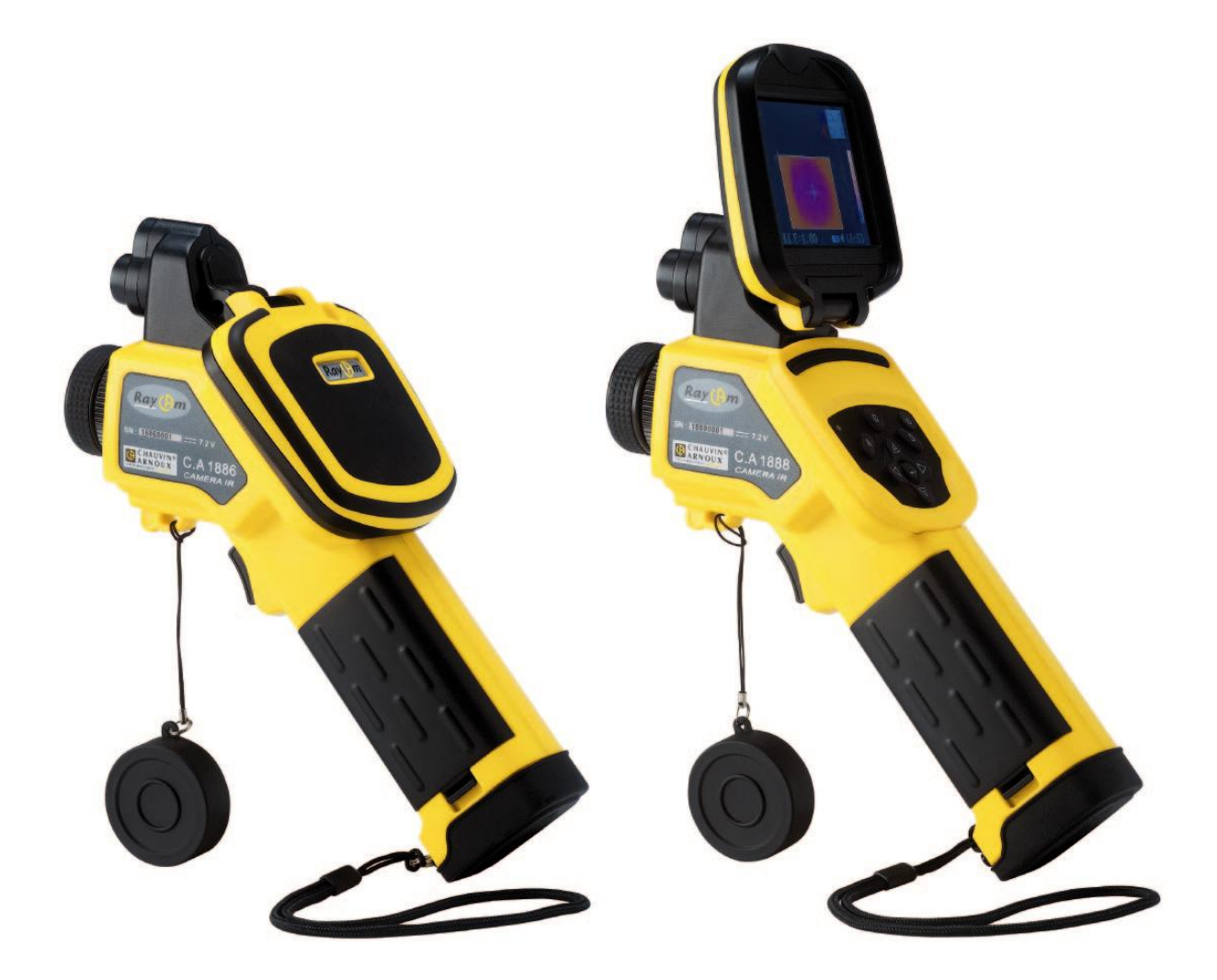

FRANÇAIS ENGLISH DEUTSCH ITALIANO ESPAÑOL Notice d'utilisation simplifiée User's Manual : Quick start Bedienungsanleitung Libretto d'istruzzioni : Inizio rapido Manual de Instrucciones

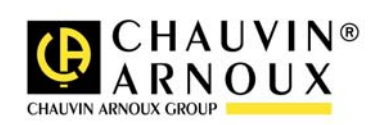

# ATTENTION

Une camera infrarouge est un équipement de mesure optique précieux, attention aux remarques suivantes :

- 1. Ne pas diriger la camera vers le soleil, devant une soudure au laser ou toute autre source de fort rayonnement thermique.
- 2. Ne pas regarder directement dans le faisceau laser, ne pas diriger le faisceau vers des personnes.
- 3. Ne pas utiliser une mauvaise gamme de température pour inspecter une cible à haute température.
- 4. Lors de l'allumage de la caméra, attendre 10-15 minutes avant d'enregistrer vos premiers thermogrammes pour être certain d'une stabilisation correcte en température de votre RayCAm.

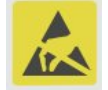

Appareil pouvant, et uniquement dans des conditions particulières, être sensible aux décharges ESD.

Si des éléments de la caméra sont brûlés, endommagés ou présentent des problèmes à la suite d'un non respect des consignes énumérées ci-dessus, le constructeur ainsi que le distributeur ne seront en aucun cas responsables et tous les frais mis en jeu seront entièrement à la charge de l'utilisateur.

# STRUCTURE DE LA RayCAm C.A 1886 et C.A 1888

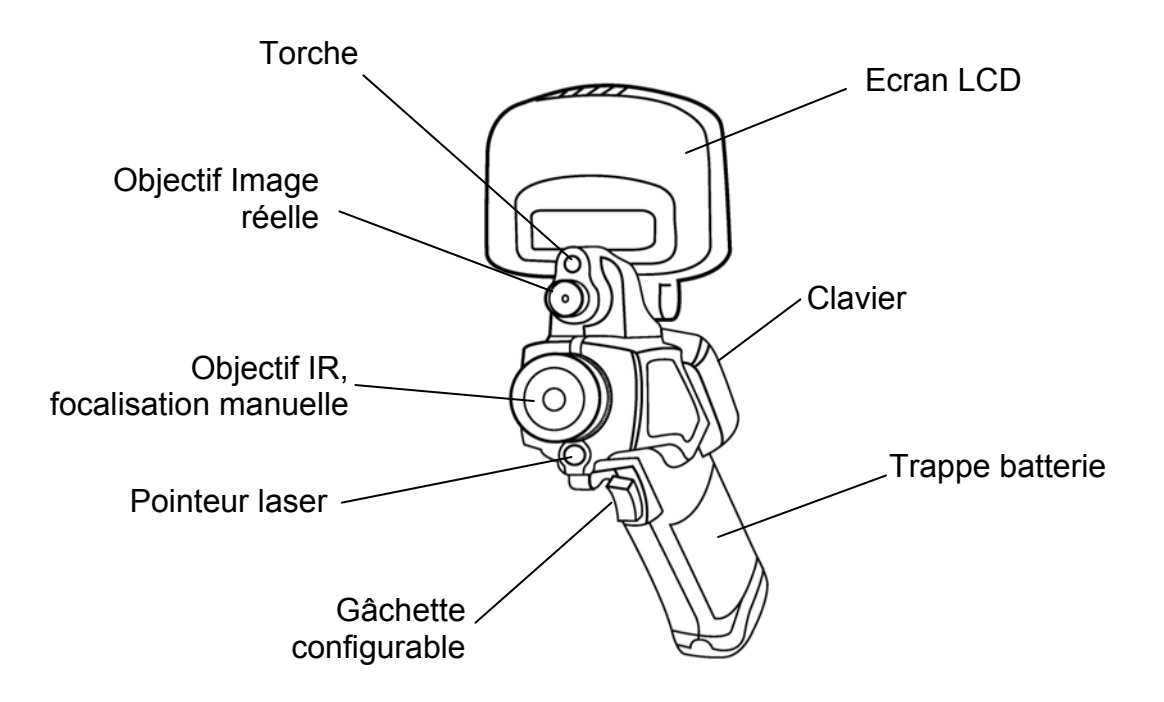

# **INTERFACE** RayCAm

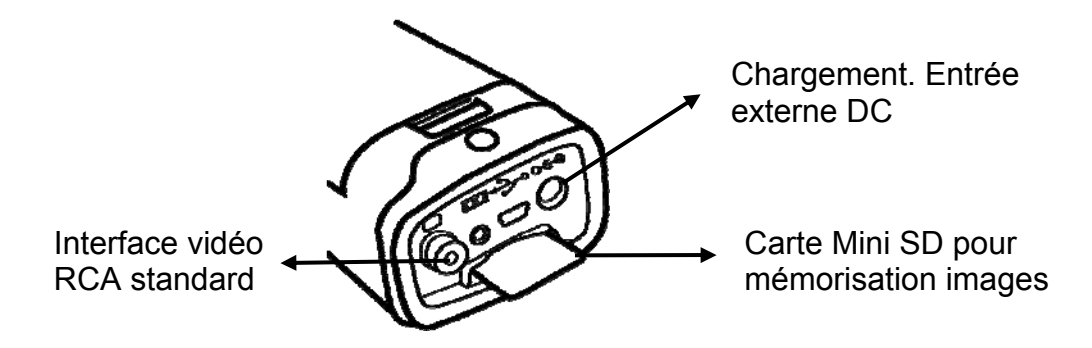

# UTILISATION DES RayCAm C.A 1886 et C.A 1888

### **Description des touches**

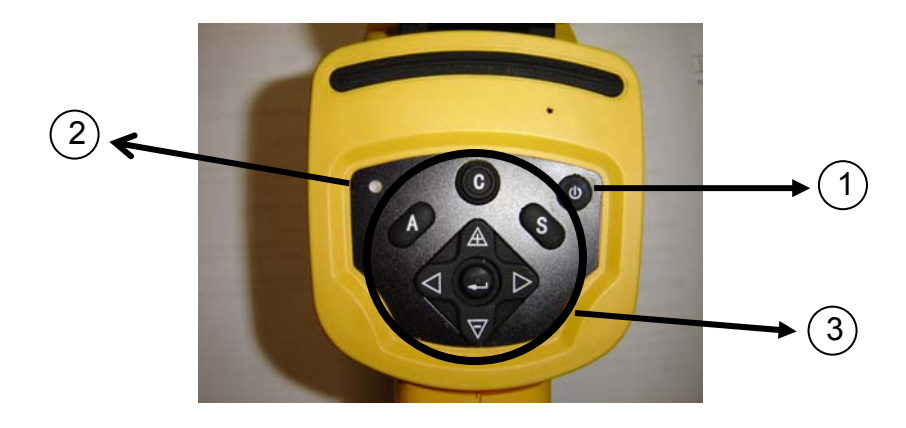

1. Bouton ON/OFF de la caméra

Appuyez sur cette touche durant quelques secondes pour allumer-éteindre la caméra

2. LED d'allumage (caméra allumée)

#### 3. Panneau de contrôle

Ce panneau comprend :

- > "A": bouton d'ajustement automatique
- "C": Bouton d'annulation / correction (en mode menu ou analyse)
- "S": Bouton mode gelé ou non / bouton d'enregistrement d'image
- > 4 boutons de direction : "◄", "►", "▲" et "♥" et "♥" et "●": Menu Validation

#### Prise en main

#### Observation et réglage de l'image IR

- 1. Appuyez sur le bouton Marche / arrêt pendant quelques secondes pour allumer la caméra ;
- 2. Attendez jusqu'à ce que l'initialisation et les données soient complètement chargées ;

- 3. Enlevez le cache lentille et pointez la camera sur la cible ;
- 4. Tournez l'objectif manuellement pour régler le focus ;
- 5. Appuyez sur la touche "A" afin d'ajuster la luminosité, le contraste et l'échelle automatiquement

Note : Le bruit provenant de la caméra que vous entendez est normal.

#### Affichage I.R., Réel et MixVision.

Cette caméra I.R. enregistre des images visuelles avec son appareil numérique intégré. Vous pouvez ainsi capturer une image réelle pour la comparer à l'image thermique.

- 1. Appuyez sur la touche « ENTRER » pour afficher le menu, puis sélectionnez « I.R. / Visible ».
- 2. Choisissez le mode désiré : « IR », « Vision » ou « MixVision »
- 3. Sélectionnez le pourcentage infrarouge (en mode « MixVision »).

#### Réglage de parallaxe

L'objectif infrarouge étant décalé vis à vis de l'objectif visuel, il se peut que les deux images soient décalées en mode « MixVision ».

Pour aligner les deux images :

- 1. Assurez-vous que vous êtes en mode NULL
- Tout en maintenant appuyé la touche C, pressez la flèche gauche pour décaler l'image vers la gauche, la droite pour décaler l'image vers la droite, flèche haute pour décaler l'image vers le haut et celle du bas pour décaler l'image vers le bas.

#### Analyse de la température mesurée

- 1. Appuyez sur la touche « ENTRER » pour afficher le menu ;
- 2. Sélectionnez le sous-menu « Analyse »
- 3. Appuyez sur les touches de direction pour sélectionner « Curseur1 » ;
- 4. Appuyez sur la touche « ENTRER » pour valider;
- 5. Bougez la caméra ou le curseur à l'aide des touches de direction sur la cible ;
- 6. La valeur affichée sur le curseur correspond à la température en ce point ;
- 7. On peut obtenir la mesure Multi-curseur en sélectionnant « curseur2 » et « curseur3 »

<u>Note</u> : Vous ne pourrez déplacer le curseur 1 manuellement uniquement si « SP1 » est affichée dans la barre d'état (II en est de même pour les curseurs 2 et 3)

#### Enregistrer une image IR

Solution 1 :

Maintenez appuyer la touche « S » pendant 3 secondes <u>Solution 2 :</u>

1. Après avoir gelé l'image, appuyez sur « ENTREE » pour afficher le menu.

- 2. A l'aide des touches  $\triangle$  et  $\nabla$  sélectionnez le sous-menu « FICHIER » puis appuyez sur « ENTRER »
- 3. Sélectionnez « SAUVEGARDER » et validez à l'aide de la touche « ENTRER »

#### Ouvrir une image IR

- 1. Appuyez sur « ENTRER » pour afficher le menu ;
- 2. A l'aide des touches  $\triangle$  et  $\nabla$  sélectionnez le sous-menu « FICHIER » puis appuyez sur « ENTRER »
- 3. Sélectionnez « OUVRIR », validez à l'aide de la touche « ENTREE »
- Faites défiler les images à l'aide des touches

Pour atteindre directement une image sans faire défiler l'ensemble des thermogrammes enregistrés, appuyer sur les touches riangleq et  $oldsymbol{
abla}$  .

### Icônes et fonctions du menu

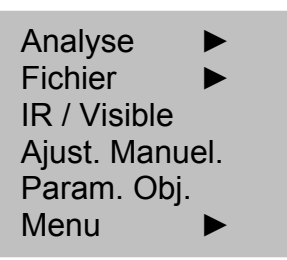

#### Sous menu « Analyse »

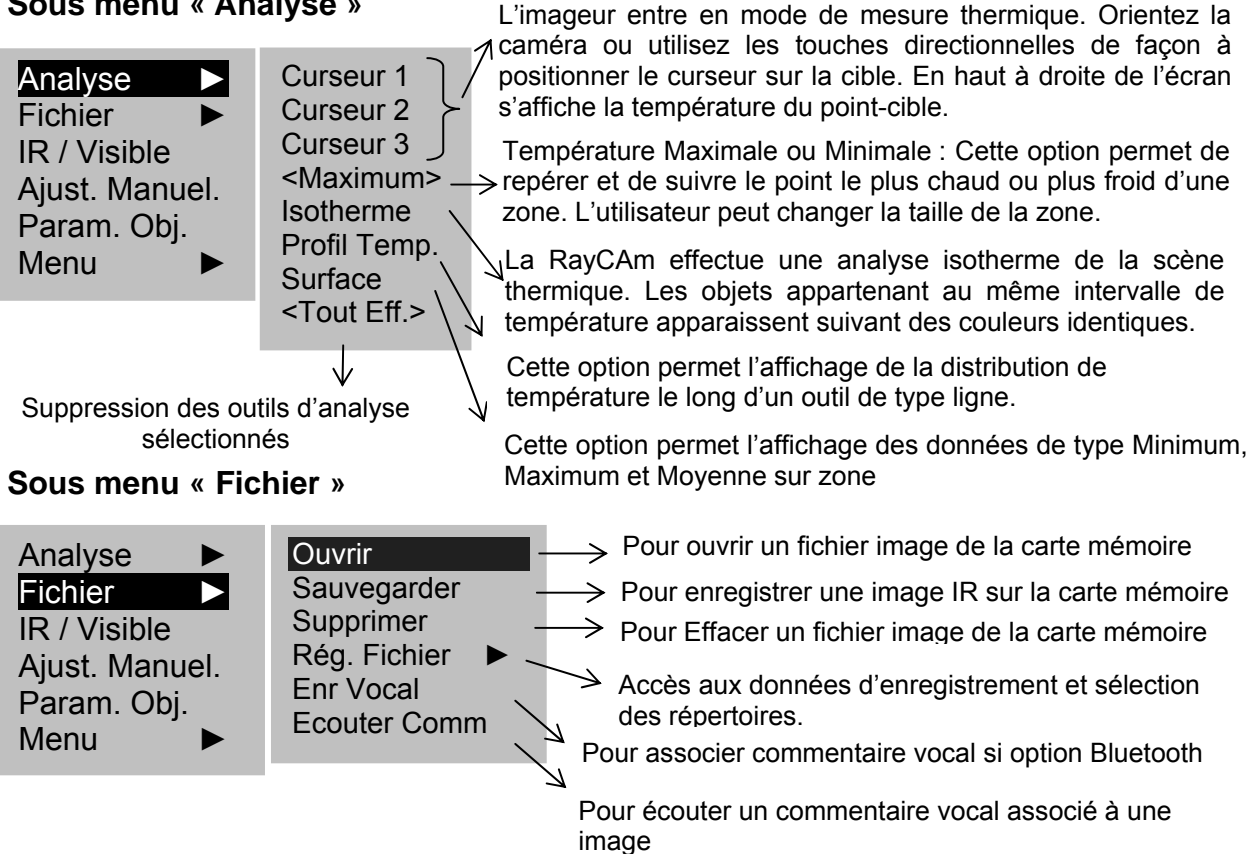

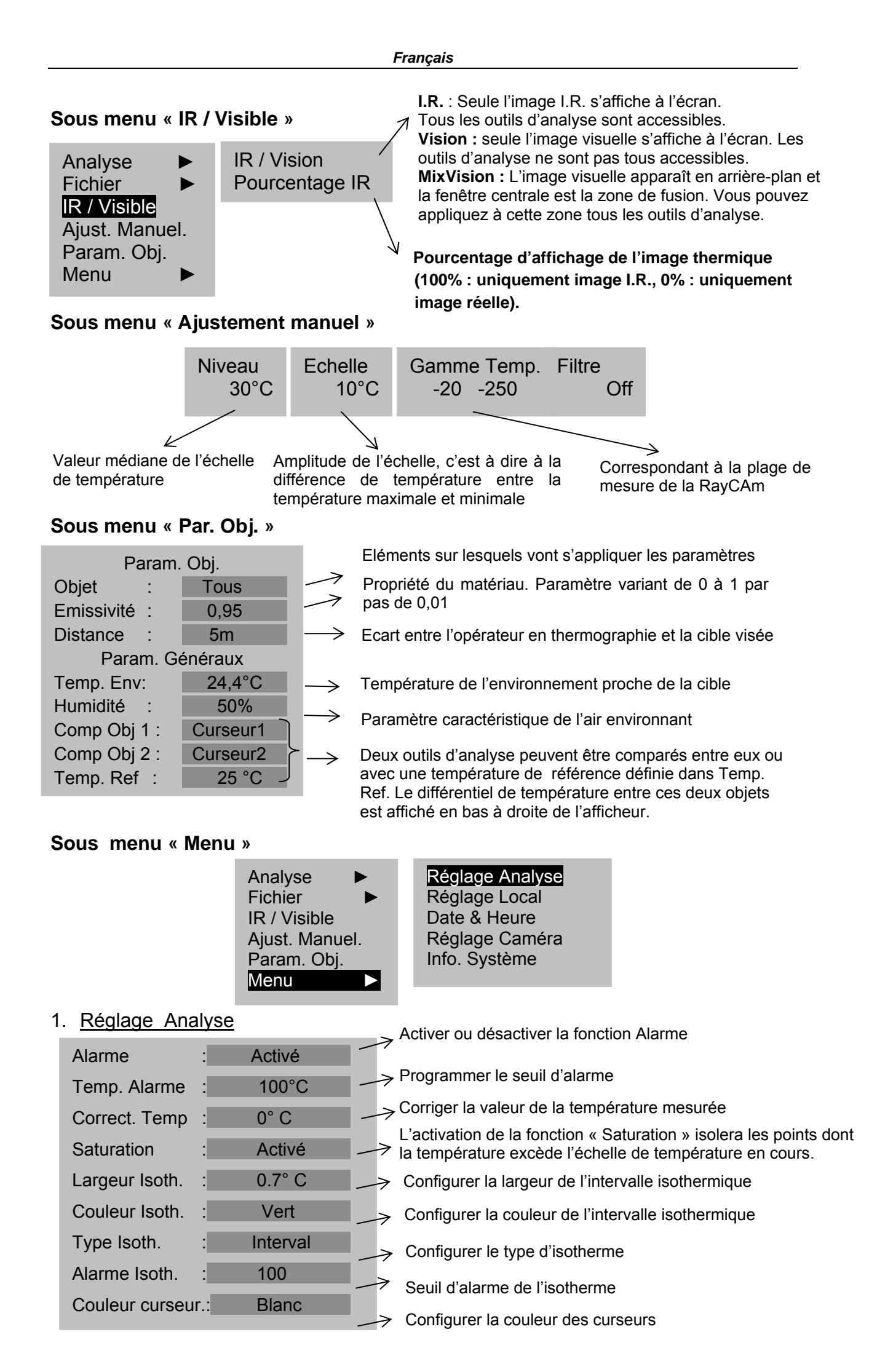

#### 2. Réglage Local

| Langue       | : | French |  |
|--------------|---|--------|--|
| Sortie Vidéo | : | PAL    |  |
| Unité Temp.  | : | °C     |  |
| Unité Dist.  | : | Meter  |  |

#### 3. Réglage Date & Heure

| Année :  | 2006 |
|----------|------|
| Mois     | 8    |
| Jour :   | 5    |
| Heure    | 7    |
| Minute : | 15   |

#### 4. Réglage Caméra

| <u>Reglage Camera</u>                            |                                         |               | Rendu couleur : la RayCAm met à votre disposition                                                                                        |  |  |
|--------------------------------------------------|-----------------------------------------|---------------|----------------------------------------------------------------------------------------------------|--|--|
| Palette                                          | : Métal                                 | ~             | palettes de couleur                                                                                                    |  |  |
| Ajust. Auto                                      | :Lumin. et con.                         | $\rightarrow$ | Sert à définir le mode de réglage de la touche « A »                                                                                     |  |  |
| Ajust. Continu<br>Pér. Auto Adj.<br>Arrêt Caméra | :Lumin. et con.<br>: Jamais<br>: Jamais | $\rightarrow$ | Sert à définir si oui ou non l'appareil doit ajuster en<br>continu l'image mouvante<br>Pour programmer une périodicité d'auto ajustement |  |  |
| Gâchette                                         | : Laser                                 | X             | Pour programmer un arrêt automatique de l'affichage                                                                                      |  |  |
| Ajust. Laser                                     | : Désactivé                             | Ż             | Configuration de la gâchette de déclenchement                                                                                            |  |  |
| Style Menu                                       | : Normal                                | R<br>K        | Définir la position de l'image du pointeur laser en<br>concordance avec le curseur 1<br>Style du menu                                    |  |  |
|                                                  |                                         |               |                                                                                                    |  |  |

#### 5. System Information

Sélectionner cette icône et appuyer sur la touche « ENTRER » pour afficher la fenêtre d'information. Cette fenêtre montre les informations générales: Numéro de série, Date de fabrication et version.

### Description de la barre d'affichage

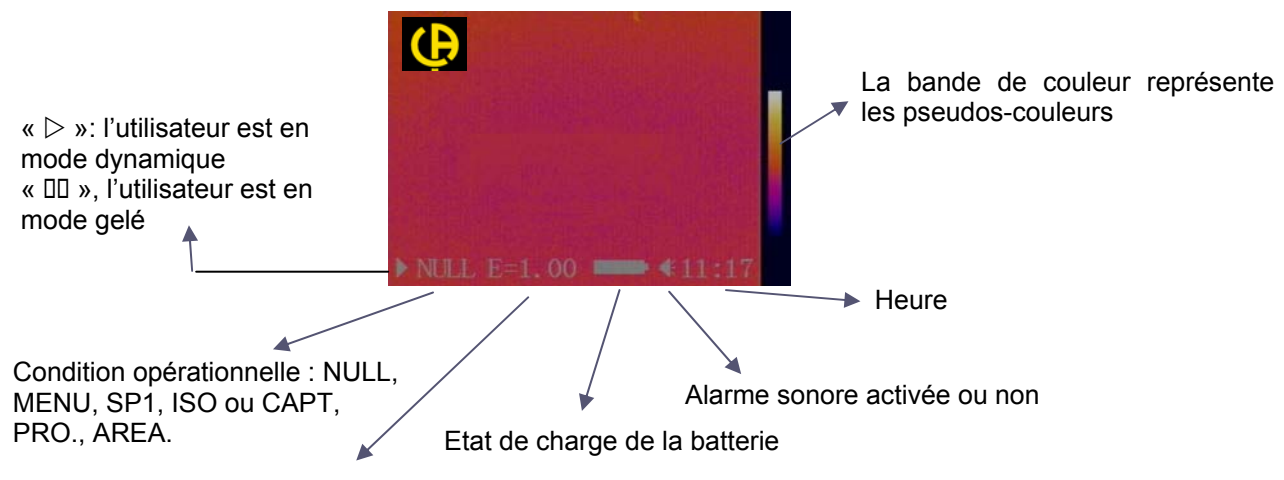

Emissivité en cours

# SPECIFICATIONS TECHNIQUES

| Conditions environnementales de fonctionnement |                                           |                            |                                                                                                    |                                               |  |  |
|------------------------------------------------|-------------------------------------------|----------------------------|----------------------------------------------------------------------------------------------------|-----------------------------------------------|--|--|
| 1                                              | Température de fonction                   | onnement                   | -15° C ~ 50° C                                                                                                    |                                               |  |  |
| 2                                              | Humidité relativ                          | ve                         | 10 – 95 %HR                                                                                                    |                                               |  |  |
| 3                                              | Température de sto                        | ockage                     |                                                                                                    | 40° C ~ 70° C                                 |  |  |
|                                                |                                           | Indicateurs                | techniques                                                                                                    |                                               |  |  |
| 4                                              | Type de détecteur                         |                            | Matrice à Plan F                                                                                                    | ocal Non-refroidi                             |  |  |
| 5                                              | Réponse spectrale                         |                            | 8~1                                                                                                    | 4um                                           |  |  |
| 6                                              | Résolution                                | C.A 188                    | 6 : 160 x 120                                                                                                    | C.A 1888 : 384 x 288                          |  |  |
| 7                                              | NETD                                      | C.A 18                     | 86 : 0,08°C                                                                                                    | C.A 1888 : 0,05°C                             |  |  |
| 8                                              | Objectif / m.a.p                          | C.A 188                    | 36:20°x15°,<br>10cm                                                                                                    | C.A 1888 : 24°x18°,<br>10cm                   |  |  |
| 9                                              | IFOV                                      | 2,2                        | 2 mrad                                                                                                    | 1,1 mrad                                      |  |  |
| 10                                             | Image visuelle                            | Image n<br>torc            | umérique intégr<br>he pour éclairen                                                                                                    | ée, 640x480 pixels avec<br>nent zones sombres |  |  |
| 11                                             | Affichage image                           |                            | R, Visuel ou Mix                                                                                                    | Vision (IR+Réel)                              |  |  |
| 12                                             | Poids                                     |                            | ≤0,7Kg ( batt                                                                                                    | erie incluse)                                 |  |  |
| 13                                             | Intervalle de<br>température<br>mesurable |                            | -20 ~600 ° C                                                                                                    |                                               |  |  |
| 14                                             | Exactitude des<br>mesures                 | ±2° C ou ±2%               |                                                                                                    |                                               |  |  |
| 15                                             | Autonomie batterie                        | Min. 3h                    |                                                                                                    |                                               |  |  |
| 16                                             | Ecran                                     |                            | Orientable                                                                                                    | 3,5 pouces                                    |  |  |
| 17                                             | Affichage et mesures<br>de température    | Pseudo-co                  | ouleurs plein écra                                                                                                    | an, mesures plein écran                       |  |  |
| 18                                             | Outils                                    | 4 curs<br>Profil de<br>iso | rseurs : 3 curseurs manuels, 1 curseur<br>automatique.<br>le température, Min./Max./Moy. sur zone,<br>otherme, différentiel de température |                                               |  |  |
| 19                                             | Commentaires                              |                            | Vocal par blue                                                                                                    | tooth en option                               |  |  |
| 20                                             | Structure                                 |                            | Compact, mania                                                                                                    | able d'une main                               |  |  |
| 21                                             | Fréquence<br>trame /mode sortie           | 50 Hz<br>mod               | (9Hz hors zone de l'union européenne,<br>dèles P01651260E et P01651270E),<br>PAL/NTSC au choix                                             |                                               |  |  |
| 22                                             | Emballage                                 | Boîti                      | er portatif en pla                                                                                                    | stique ultra-résistant                        |  |  |
| 23                                             | Résistance aux chocs                      |                            | 25 G selon                                                                                                    | IEC 68-2-29                                   |  |  |
| 24                                             | Résistance aux<br>vibrations              |                            | 2 G selon IEC 68-2-6                                                                                                    |                                               |  |  |
| 25                                             | Indice de Protection                      |                            | IP 54 selon IEC 529                                                                                                    |                                               |  |  |

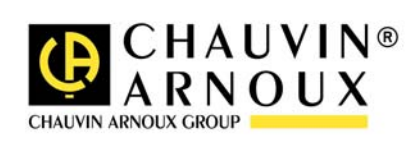

### WARNING

The Infrared Camera is one high precious optics and measurement equipment, please be careful when using it:

- 1. Do not point the camera straightly to the sun, laser welding torch or other over high temperature target for inspection
- 2. Do not use the incorrect temperature measurement range to measure the high temperature target which is over the setting range.
- 3. When you start the RayCAm, please wait for 10-15 minutes before saving your first thermograms to be sure that you have a correct temperature stabilization of your RayCAm.
- 4.

Device capable, and only under specific conditions, be sensitive to ESD discharges.

If the camera was burned, damage or comes out other problems cause by the reasons mentioned above, the manufacturer will not take the responsibility of warranty, all the repair fees, transportation fees will be paid by the user.

# RayCAm C.A 1886 and C.A 1888 STRUCTURE INSTRUCTION

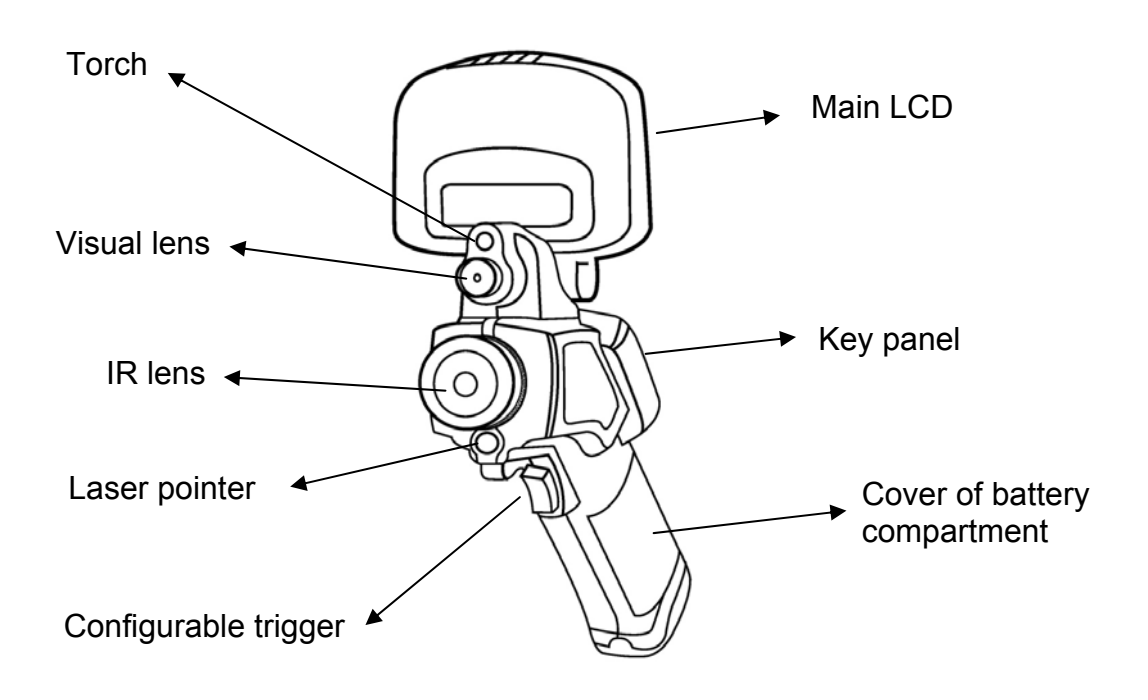

# **RayCAm C.A 1886 and C.A 1888 INTERFACE DEFINITION**

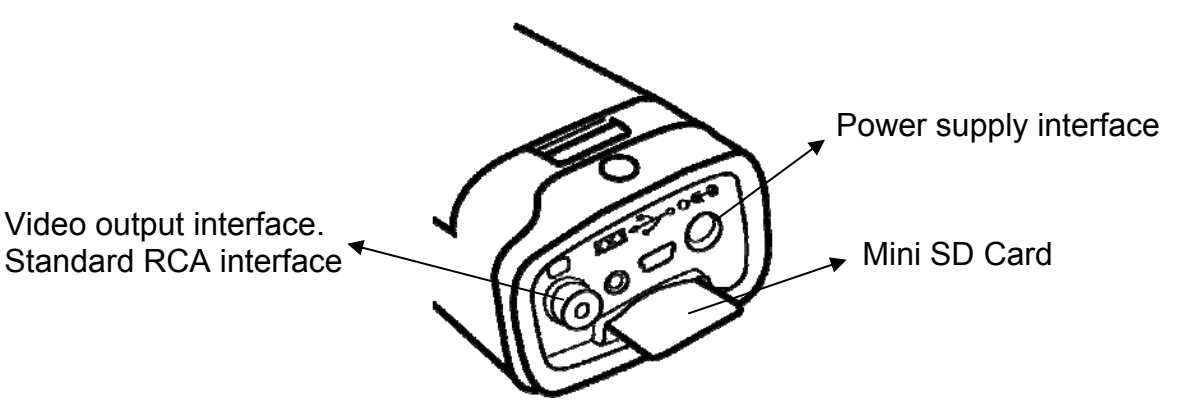

# **RayCAm C.A 1886 - C.A 1888 OPERATION INSTRUCTION**

#### **Instructions on Key Operations**

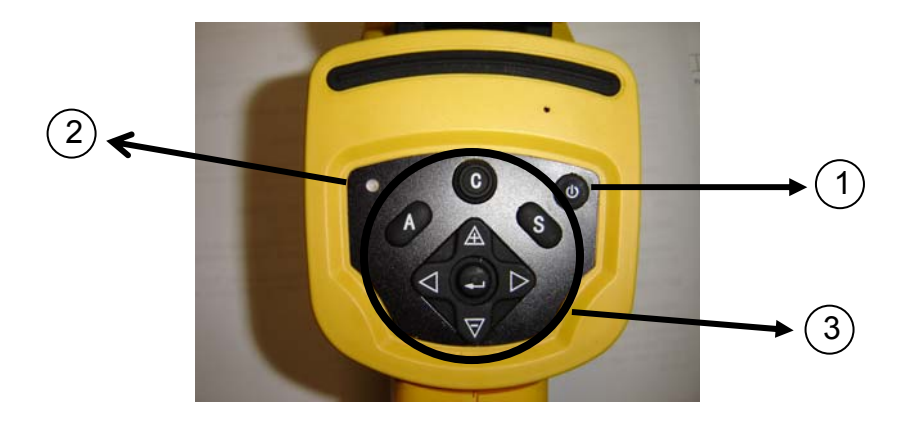

#### 4. Power switch

Press this button for few seconds to turn on or turn off the camera.

5. Power LED (When the camera is powered on, the LED will light)

#### 6. Control panel

Including

- "A": Auto Adjust key (level, span, scale)
- "C": Cancel key / correction (in menu or analysis mode)
- "S": Freeze/live key, saving key
- > 4 direction keys: "◄", "►", "A" and "♥" and "♥" and "●": Menu Enter

### **Brief introduction**

#### **Observation and Adjustment of Infrared Image**

- 1. Press and hold on the power switch key to turn on the camera.
- 2. Wait till the initialization and data loading completely.
- 3. Take off the cover of lens and point to the target;
- 4. Whirl the lens for focusing;

5. Press key "A" to auto-adjustment

Note: the noise from the camera when operating is normal.

#### I.R., Real, and Real + Mix Display.

This I.R. camera records visual images with its built-in digital device. This lets you record a real image and compare it to the thermal image.

- 1. Press the "Menu/Validation" key to display the menu, then select "I.R./Visible".
- 2. Choose the right mode (IR, vision or MixVision)
- 3. Press the "left" or "right" arrow to select the percentage of infrared (possible only in "MixVision" mode).

#### Parallax adjustment

Since the infrared and visual objectives are offset, the two images may be misaligned in the "MixVision" mode.

To align the two images:

- 3. Make sure that you are in NULL mode
- 4. Hold the C key down and press; the left arrow to shift the image to the left; the right arro w to shift the image to the right; the up arrow to shift the image upward; the down arrow to shift the image downward.

#### Analysis of temperature measurement

- 8. After startup the camera, press the "menu (enter)" key to pop up the menu;
- 10. Press the direction key ( «◄» or «►» ) to select "Spot 1";
- 11. Press the menu (enter) key again;
- 12. Move the camera or move the cursor through the direction key to point to the target;
- 13. The value displaying on the right-up corner is the target's temperature;

14. Multi-spot measurement is available when selecting "Spot 2" and "Spot 3" <u>Note</u>: you will only be able to move cursor 1 if "SP1" is written on the status bar (It is the same thing for SPOT2 and SPOT3)

#### Store the infrared image

Solution 1:

You can hold the key "S" for 2-3 seconds to store the image.

Solution 2:

- 4. After startup the camera, press the « menu (enter) » key to pop up the menu ;
- 5. Press the direction key  $\triangle$  and  $\nabla$  to enter the « FILE »;
- 6. Select "Save" and press the "menu (enter)" key.

#### **Recall the infrared image**

- 5. After startup the camera, press the « menu (enter) » key to pop up the menu;
- 6. Press the direction key  $\triangle$  and  $\nabla$  to enter « FILE », then press the "menu" key to enter
- 7. Press the direction key  $\triangle$  and  $\nabla$  to "Open" and press "ENTER"
- 8. Choose your picture with  $\blacktriangleleft \triangleright$  key

To go directly to a specific picture without seeing all the thermograms, press on  $\triangle$ and  $\nabla$  key.

#### Items and Functions of the Menu

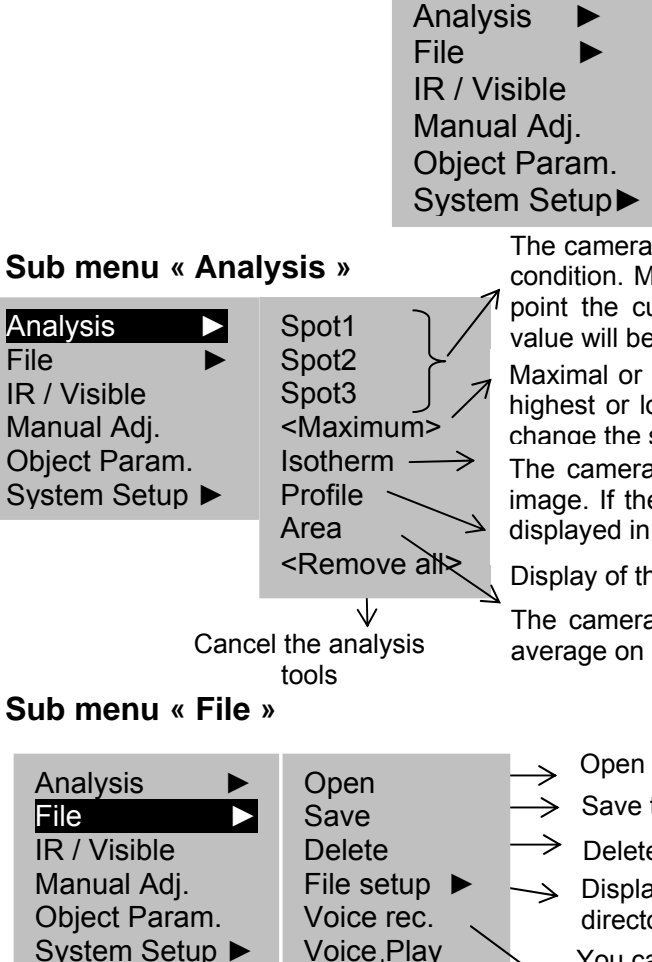

If a voice remark is associated with an image, you can listen to it on the camera. (bluetooth option)

#### Sub menu « IR / Visible »

Analysis

IR / Visible

Manual Adj.

Object Param.

Analysis

IR / Visible

Manual Adj.

Object Param.

File

System Setup

File

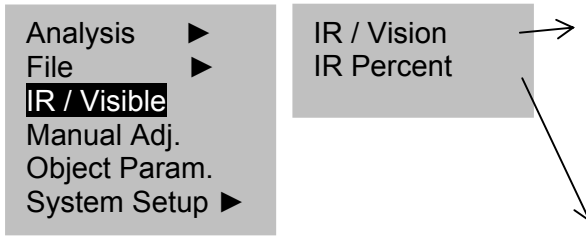

The camera will come into the temperature measurement condition. Move the camera or move the direction key to point the cursor to the target, the target's temperature value will be displaying on the right-up of the screen

Maximal or minimal temperature: one spot is tracking the highest or lowest temperature in the area.. The user can change the size of the area.

The camera will do the isotherm analysis of the infrared image. If the temperature is in one setting area, it will be displayed in one color.

Display of the temperature distribution on a line

The camera will do the analysis of minimum, maximum, average on an area.

Open the images of the Flash Disk

Save the image to the Flash Disk

Delete the images of the Flash Disk

Display of the data stored and selection of the directory name.

You can associate up to 30 seconds of voice remarks with an image (bluetooth option)

> I.R.: only the I.R. image is displayed on screen. All of the analysis tools are available. **VISION**: only the visual image is displayed on screen. The analysis tools are not all available MIXVISION: the visual image appears in the background and the central window is the fusion zone. You can apply all of the analysis tools to this zone.

Percentage of thermal image in the display (100% : pure I.R. image, 0% : real image only).

#### Sub menu «Manual Adj. »

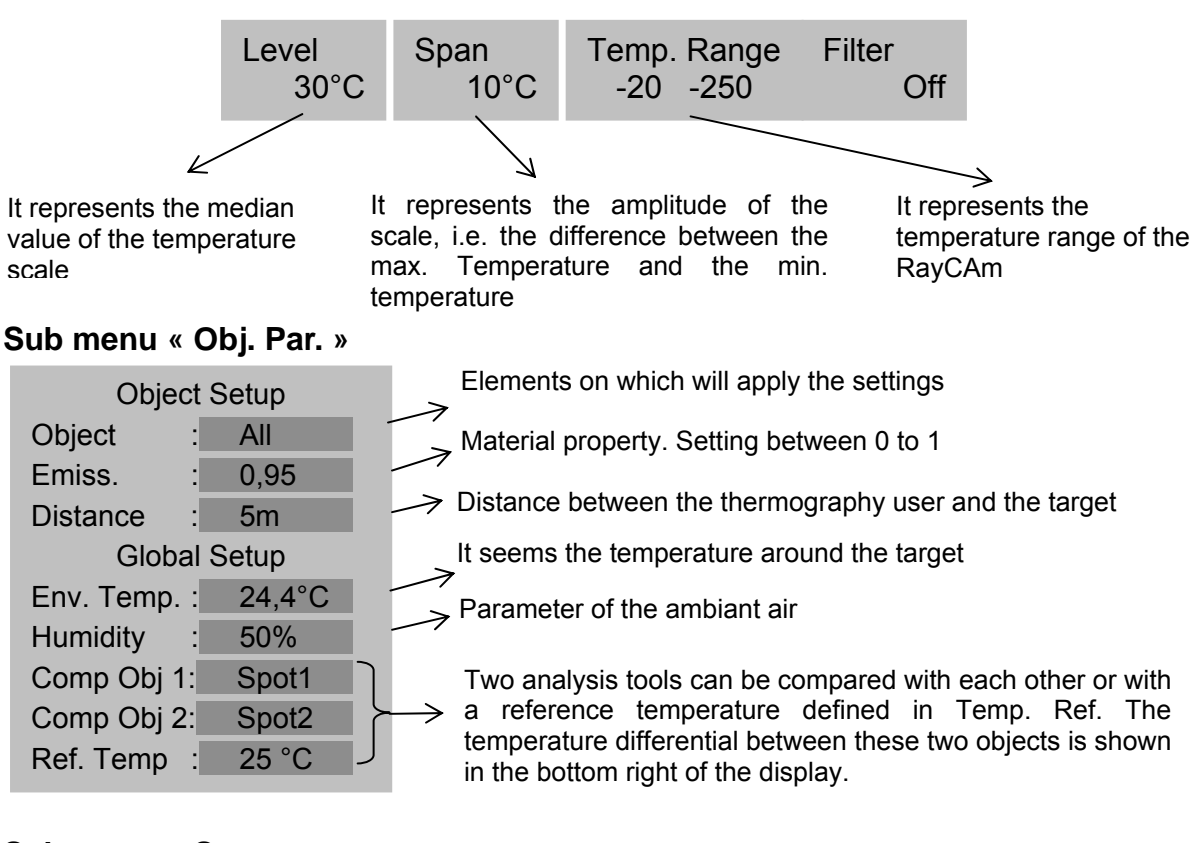

#### Sub menu « Setup »

|              | Analysis     |       | Analysis setup |
|--------------|--------------|-------|----------------|
|              | File         |       | Local setup    |
|              | IR / Visible |       | Date & Time    |
|              | Manual Adj   |       | Camera setup   |
|              | Object Para  | am.   | System info    |
| alvoia actur | System Set   | tup 🕨 |                |

#### 6. Analysis setup

|                |    |          | Turn on or turn off the temperature alarm function     |
|----------------|----|----------|--------------------------------------------------------|
| Alert          | :  | On       | Brosot the alarm temperature value                     |
| Alert temp.    | :  | 100°C    |                                                        |
| Correct Temp   |    | 0° C     | Correct the value of the measured temperature          |
|                |    | 0.0      | When it's on, Green will take place of the colour that |
| Saturation     | :  | On       | stands for the highest temperature                     |
| Isotherm width | :  | 0.7° C   | $\longrightarrow$ Set the width of the isotherm range  |
| Isotherm color | :  | Green    | $\longrightarrow$ Set the color of the isotherm        |
| Isoth. type    | :  | Interval | Define the type of isotherm                            |
| Isoth. alert   | :  | 100      | $\longrightarrow$ Alarm of the isotherm                |
| SpotTemp colo  | r: | White    | Set the color of the spot                              |

#### 7. Local setup

8. Date & Time

| : French |
|----------|
| : PAL    |
| °C       |
| : Meter  |
|          |

| Year   | : | 2006 |
|--------|---|------|
| Month  | : | 8    |
| Day    | : | 5    |
| Hour   | : | 7    |
| Minute | : | 15   |

#### 9. Camera setup

|                 |                                | Palette: It provides a number of artificial color options                                     |
|-----------------|--------------------------------|-----------------------------------------------------------------------------------------------|
| Palette         | : Metal ->>                    | Define the adjustment way of the key "A"                                                      |
| Auto. Adjust    | : Level and span               | Denne the adjustment way of the key A.                                                        |
| Continuous adj. | : Level and span $\rightarrow$ | Set whether the camera needs to auto-adjust continuously according to the change of the image |
| Shutter period  | : Never $\rightarrow$          | Set the period of auto-adjustment                                                             |
| Shut down       | : Never $\rightarrow$          | Set the camera that whether it needs to auto-shut down                                        |
| Trigger button  | : Laser on $\rightarrow$       | Set the control switch of the trigger button                                                  |
| Laser adjust.   | : Off $\rightarrow$            | Define the position of image of the laser point and                                           |
| Menu style      | · Normal                       | measure spot SP1                                                                              |
| mona otylo      |                                | Sets the menu style                                                                           |

#### 10. System Information

Select this option and press the menu (enter) key, the information will be displayed at the center of the screen, including the model of the equipment, manufacturer, serial number, production date and software version number, etc.

### INSTRUCTION OF IMAGE DISPLAY STATUS BAR

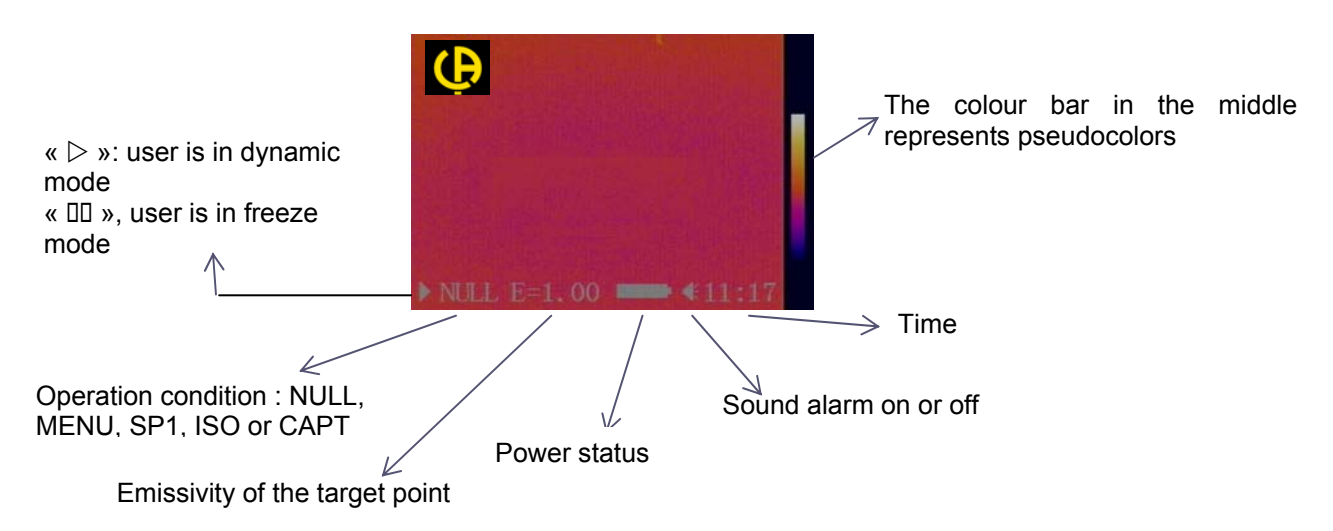

# **TECHNICAL SPECIFICATIONS**

| Environmental Requirements |                                                 |                            |                                                                                          |                                                   |  |
|----------------------------|-------------------------------------------------|----------------------------|------------------------------------------------------------------------------------------|---------------------------------------------------|--|
| 1                          | Operating temperature                           |                            | -15 ° C ~ 50 ° C                                                                         |                                                   |  |
| 2                          | Operating humidity                              |                            | 10 – 95 %HR                                                                              |                                                   |  |
| 3                          | Storage tempera                                 | ture                       | -4                                                                                       | 0 ° C ~ 70 ° C                                    |  |
|                            |                                                 | Technical Inc              | lexes                                                                                    |                                                   |  |
| 4                          | Type of Detector                                |                            | Uncooled                                                                                 | focal plane                                       |  |
| 5                          | Spectral range                                  |                            | 8 ~ 1                                                                                    | 4um                                               |  |
| 6                          | Resolution                                      | C.A 1886: 1                | 60 x 120                                                                                 | C.A 1888: 384 x 288                               |  |
| 7                          | NETD                                            | C.A 1886:                  | 0,08°C                                                                                   | C.A 1888: 0,05°C                                  |  |
| 8                          | Lens / Focusing                                 | C.A 1886: 2<br>10cr        | 20° x 15°<br>n                                                                           | C.A 1888: 24° x 18°<br>10cm                       |  |
| 9                          | IFOV                                            | C.A 1886: 2                | 2,2 mrad                                                                                 | C.A 1888: 1,1 mrad                                |  |
| 10                         | Visual image                                    | 640x480 pix<br>qualit      | els, "full colo<br>v visual ima                                                          | ur" with illuminator (high-<br>ges in dark areas) |  |
| 11                         | Display of image                                | q                          | R, Real imag                                                                             | ge, Mix Vision                                    |  |
| 12                         | Weight                                          | ≤0.7Kg (including battery) |                                                                                          | iding battery)                                    |  |
| 13                         | Temperature range                               |                            | -20 ~6                                                                                   | 20 ~ 600 ° C                                      |  |
| 14                         | Temperature<br>accuracy                         | ±2 ° C/±2%                 |                                                                                          | C/±2%                                             |  |
| 15                         | Battery operating time                          | Min. 3h                    |                                                                                          |                                                   |  |
| 16                         | Screen                                          | 3,5 "                      |                                                                                          |                                                   |  |
| 17                         | Image display and<br>temperature<br>measurement | Full-screen ps             | eudocolor a<br>measu                                                                     | nd full-screen temperature<br>rement              |  |
| 18                         | Analysis tools                                  | 3 manual curs              | ors + 1 auto<br>+ A                                                                      | track Max/Min + Isotherm<br>lert                  |  |
| 19                         | Commentary                                      |                            | Vocal if blue                                                                            | etooth option                                     |  |
| 14                         | Structure                                       | Integrate                  | d design and                                                                             | d one-hand operation                              |  |
| 15                         | Frame frequency/<br>output pattern              | 50Hz (9<br>P01             | Hz (9Hz outside the UE area, models<br>P01651260E and P01651270E),<br>PAL/NTSC selection |                                                   |  |
| 16                         | Packing                                         | High-                      | strength plas                                                                            | stics portable case                               |  |
| 17                         | Shock resistance                                |                            | 25 G (IEC                                                                                | 68-2-29)                                          |  |
| 18                         | Vibration resistance                            |                            | 2 G (IEC                                                                                 | 68-2-6)                                           |  |
| 19                         | IP                                              |                            | IP 54 (IEC 529)                                                                          |                                                   |  |

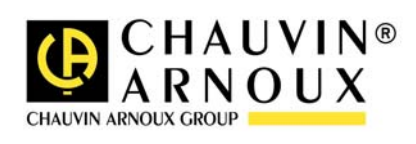

# ACHTUNG

Eine Infrarotkamera ist ein wertvolles optisches Messgerät, bitte beachten Sie daher folgende Hinweise:

- 1. Die Kamera nicht auf die Sonne, Laserschweißungen oder andere stark strahlende Wärmequellen richten.
- 2. Achtung LASER blicken Sie nicht direkt in den Laserstrahl!
- 3. Achten Sie darauf, den richtigen Temperaturbereich zu wählen, um ein Objekt mit hoher Temperatur zu untersuchen.
- 4. Um sicher zu sein, dass die Kamera eine Temperaturstabilität erreicht hat und somit die Messungen korrekt sind, ist beim Einschalten der Kamera eine Wartezeit von 10 bis 15 Minuten einzuhalten bevor die ersten Wärmebilder gespeichert werden.

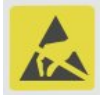

Das Gerät kann unter gewissen Umständen gegenüber ESD-Entladungen empfindlich sein.

Wenn Teile der Kamera verbrannt oder beschädigt sind oder

Probleme infolge der Nichtbeachtung oben genannter Hinweise auftreten, können Hersteller und Händler hierfür nicht haftbar gemacht werden. Alle anfallenden Kosten gehen in diesem Fall zu Lasten des Benutzers.

# AUFBAU DER RayCAm C.A 1886 – C.A 1888

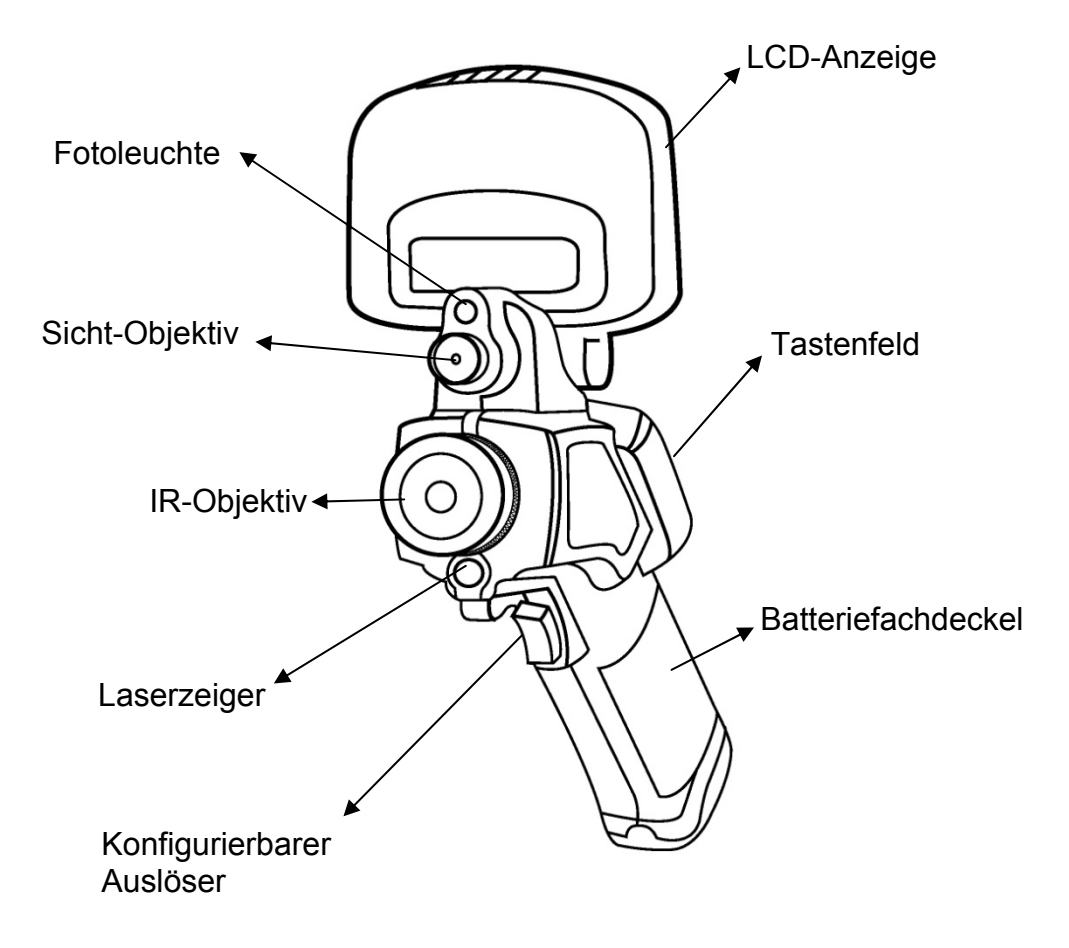

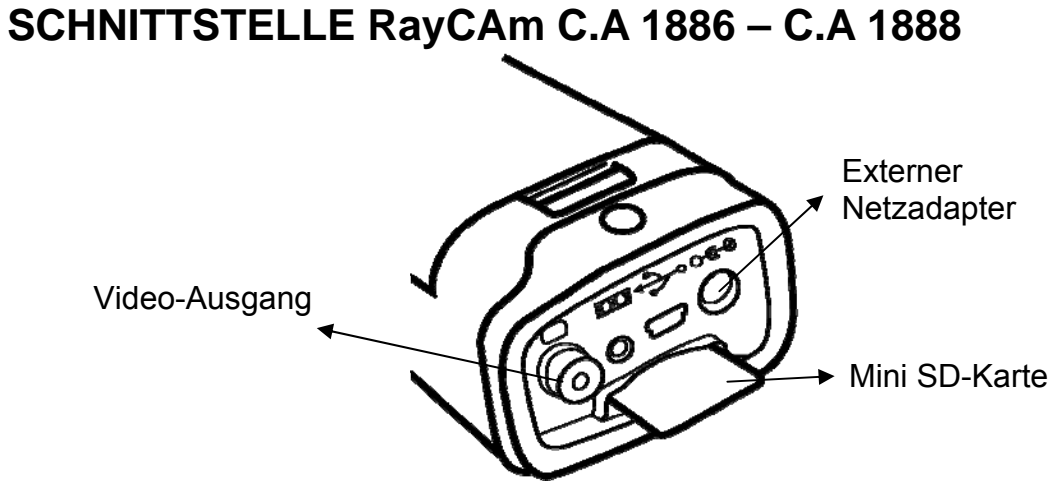

# **BEDIENUNG DER RayCAm C.A 1886 – C.A 1888**

Beschreibung der Tasten

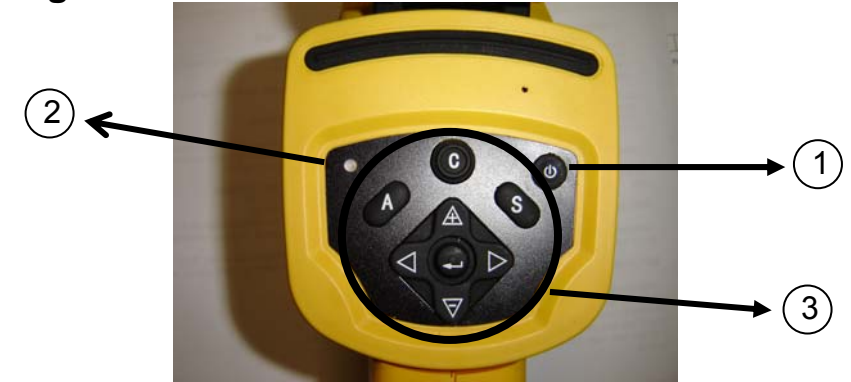

- 1. ON/OFF-Schalter der Kamera Taste einige Sekunden gedrückt halten, um die Kamera ein- oder auszuschalten
- 2. Einschalt-LED (Die LED leuchtet bei eingeschalteter Kamera)
- 3. Bedienfeld
  - > "A": Taste für automatische Einstellung
  - "C": Abbruchtaste/Korrekturtaste
  - S": Taste zum Aktivieren und Deaktivieren der Freeze-Funktion/Speicherungstaste
  - > 4 Richtungstasten: "◄", "►", "▲" et "♥", " ●": Menü Bestätigung

### Kurzeinführung

#### Beobachtung und Einstellung des IR-Bildes

- 1. Drücken Sie einige Sekunden die Ein-/Aus-Taste, um die Kamera einzuschalten;
- 2. Warten Sie, bis die Initialisierung und die Daten vollständig geladen sind;
- 3. Nehmen Sie den Linsenschutz ab und richten Sie die Kamera auf das Zielobjekt;
- 4. Drehen Sie das Objektiv von Hand, um den Fokus einzustellen;

5. Drücken Sie die Taste "A", um Helligkeit, Kontrast und Skala automatisch einzustellen

Anmerkung: Das Geräusch der Kamera, das Sie vernehmen, ist normal.

#### IR-Anzeige, Sichtbild und MixVision.

Diese IR-Kamera speichert die Bildaufnahmen mit ihrem eingebauten Digitalgerät. Damit haben Sie die Möglichkeit, Bilder aufzunehmen und diese mit Infrarotaufnahmen zu vergleichen.

- 5. Drücken Sie auf die Taste "Menü/Bestätigung" zur Anzeige des Menüs, dann wählen Sie "I.R./ Sichtbild".
- 6. Wählen Sie den gewünschten Modus
- 7. Mit dem Pfeil "links" oder "rechts" wählen Sie den Infrarot-Prozentsatz

#### Einstellung der parallaxe

Da das Infrarot-Objektiv zum Bildobjektiv versetzt ist, kann es vorkommen, dass die zwei Bilder im "MixVision" Modus ebenfalls versetzt sind.

Um zwei Aufnahmen aufeinander auszurichten:

- 1. Zuerst prüfen Sie, dass Sie im NULL-Modus sind.
- Gleichzeitig halten Sie die Taste C gedrückt und drücken den linken Pfeil für eine Verschiebung der Aufnahme nach links, den rechten Pfeil für eine Verschiebung nach rechts, den oberen Pfeil für eine Verschiebung nach oben und den unteren Pfeil für eine Verschiebung nach unten.

#### Analyse der gemessenen Temperatur

- 15. Wenn Sie die Kamera eingeschaltet haben, drücken Sie die Eingabetaste, um das Menü aufzurufen;
- 16. Wählen Sie das Untermenü "Analyse"
- 17. Drücken Sie die Richtungstasten, um "Cursor 1" zu wählen;
- 18. Drücken Sie die Eingabetaste, um zu bestätigen.
- 19. Bewegen Sie die Kamera oder den Cursor mit Hilfe der Richtungstasten auf dem Zielobjekt;
- 20. Der oben rechts angezeigte Wert entspricht der Temperatur des Objekts;
- 21. Den Messwert von mehreren Cursors erhält man, wenn man "Cursor 2" und "Cursor 3" wählt

Hinweis: Der Cursor kann nur dann verstellt werden, wenn "SP1" in der Anzeigeleiste eingeblendet ist. (Dito für die Cursor 2 und 3)

#### Speichern eines IR-Bildes

<u>Lösung 1:</u>

Halten Sie die Taste "S" (SAVE) 3 Sekunden lang gedrückt

<u>Lösung 2:</u>

7. Wenn Sie das Bild eingefroren haben, drücken Sie "EINGABE", um das Menü anzuzeigen.

- 8. Wählen Sie mit Hilfe der Tasten ▲ und ♥ das Untermenü "DATEI" und drücken dann "EINGABE"
- 9. Wählen Sie "SPEICHERN" und bestätigen Sie mit Hilfe der Eingabetaste.

#### Öffnen eines IR-Bilds

- 9. Drücken Sie "EINGABE", um das Menü anzuzeigen;
- 10. Wählen Sie mit Hilfe der Tasten ≜ und ⊽ das Untermenü "DATEI" und drücken dann auf "EINGABE".
- 11. Wählen Sie "ÖFFNEN" und bestätigen Sie mit Hilfe der Eingabetaste.
- 12. Blättern Sie die Bilder mit Hilfe der Tasten ◀ ► durch.

Um direkt zu einem gewünschten Bild zu gelangen, ohne alle Thermobilder ablaufen zu lassen, drücken Sie bitte auf die Tasten  $\triangle$  und  $\nabla$ .

#### Bildsymbole und Menüfunktionen

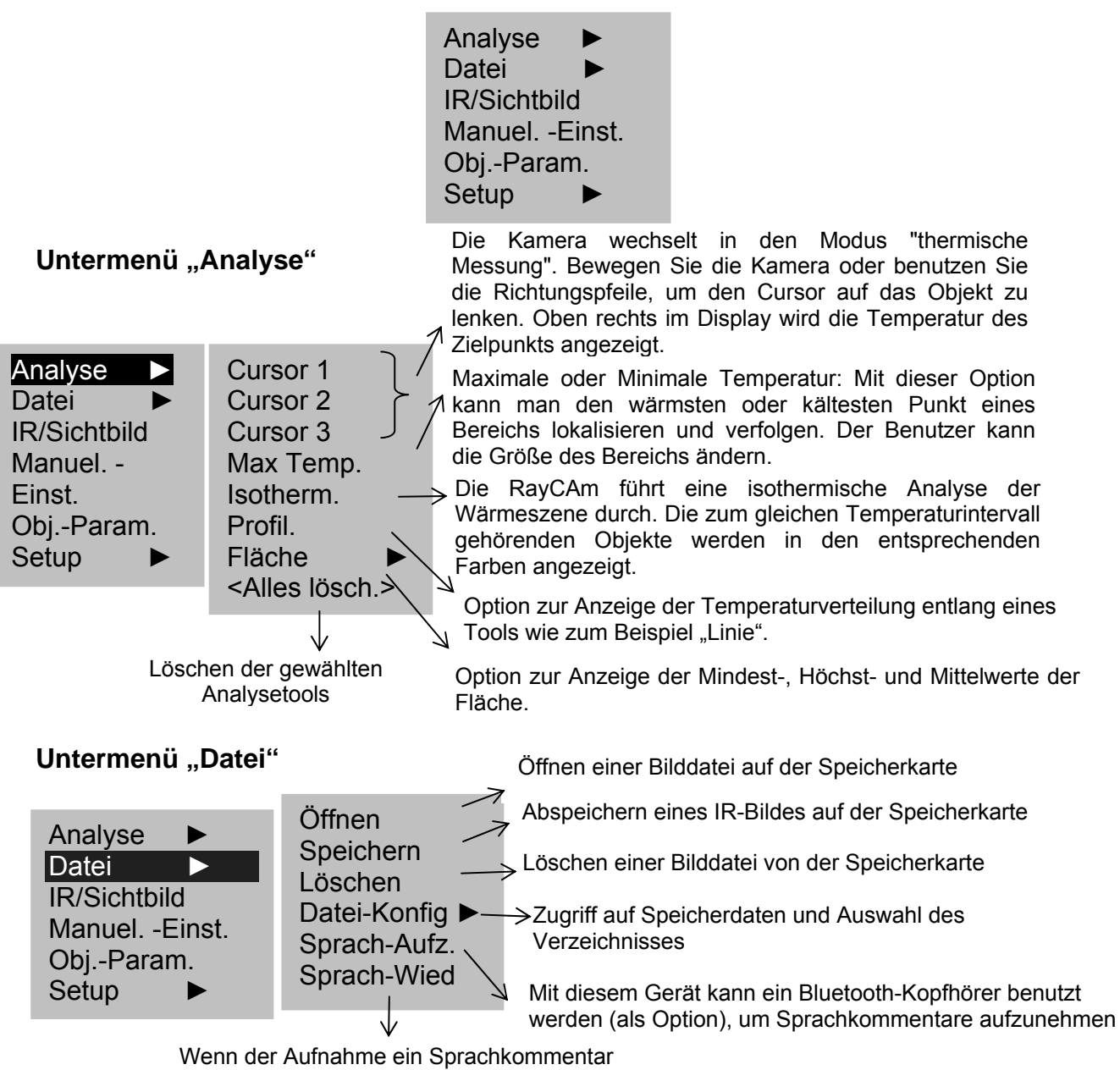

Wenn der Aufnahme ein Sprachkommentar zugeordnet ist, kann dieser auf der Kamera abgehört werden

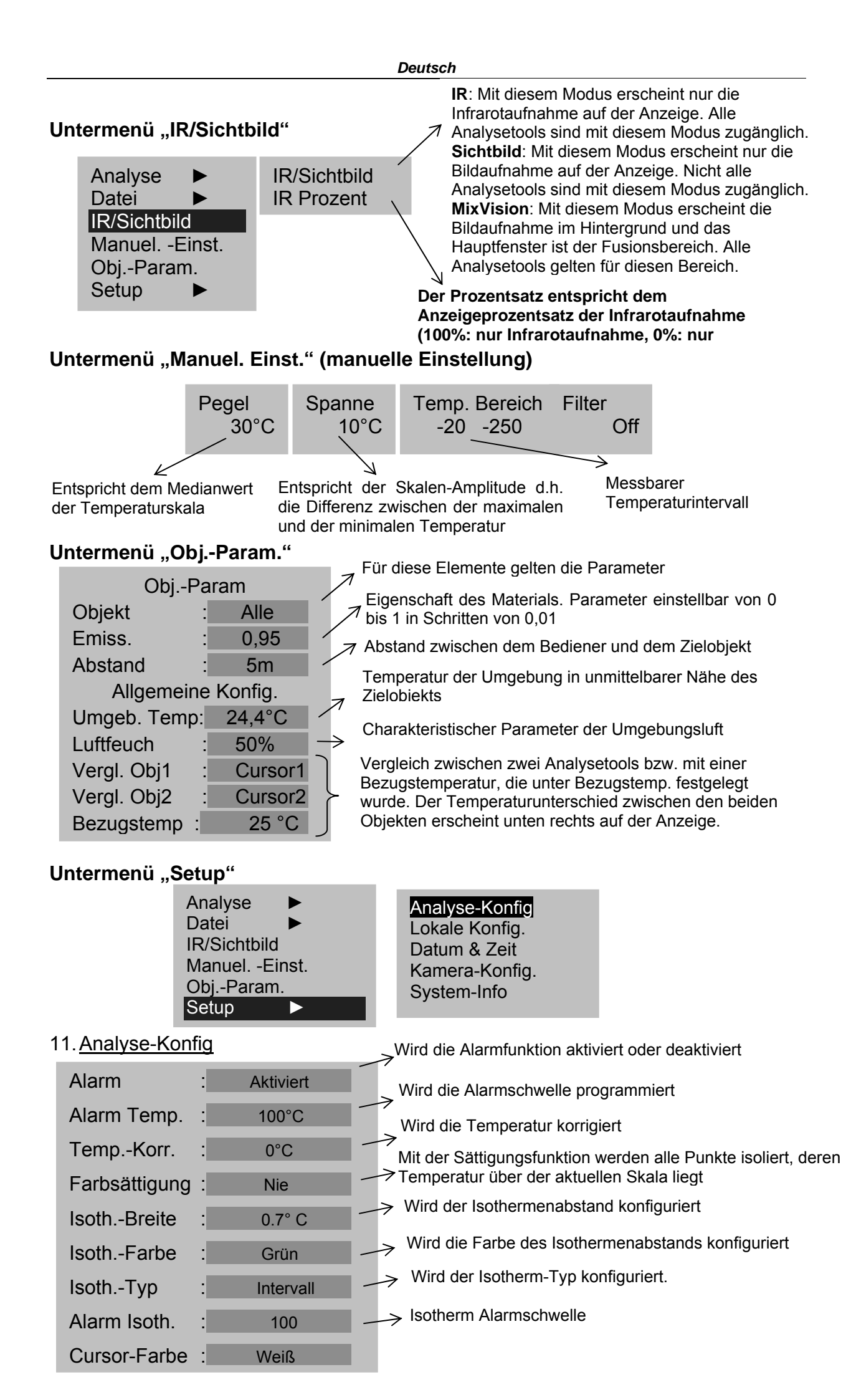

| 12. Lokale Konfi | <u>g.</u> |           |                  |                     |                                   |                 |                           |                       |                       |       |
|------------------|-----------|-----------|------------------|---------------------|-----------------------------------|-----------------|---------------------------|-----------------------|-----------------------|-------|
|                  | -         | Sprach    | е                | :                   | French                            |                 |                           |                       |                       |       |
|                  |           | Videoa    | usgan            | g :                 | PAL                               |                 |                           |                       |                       |       |
|                  |           | Einheit   | Temp             | ). :                | °C                                |                 |                           |                       |                       |       |
|                  |           | Einheit   | Abst             | :                   | Meter                             |                 |                           |                       |                       |       |
| 13 Datum & 7a    | it        |           |                  |                     |                                   |                 |                           |                       |                       |       |
| 13. Datum & Zei  | <u>n</u>  | Jahr      |                  | :                   | 2006                              |                 |                           |                       |                       |       |
|                  |           | Monat     |                  | :                   | 8                                 |                 |                           |                       |                       |       |
|                  |           | Tag       |                  | :                   | 5                                 |                 |                           |                       |                       |       |
|                  |           | Stunde    |                  | :                   | 7                                 |                 |                           |                       |                       |       |
|                  |           | Minute    |                  | :                   | 15                                |                 |                           |                       |                       |       |
| 14. Kamera-Ko    | nfig      |           |                  |                     |                                   |                 |                           |                       |                       |       |
| Farbauswahl      | : M       | etall     | _>F              | arbwied             | lergabe: Die R                    | RayC            | Am stellt I               | hnen 6 Fa             | arbmodi zur           | Wahl  |
| Auto. Einst.     | : Hellig  | g. u Kont | 7                | Wird de             | r Einstellmodu                    | is dei          | r Taste "A                | " festgeleo           | gt                    |       |
| Kontin. Einst.   | : Hellig  | g. u Kont | _7 k             | Mit dies<br>bewege  | er Funktion be<br>nde Bild kontir | stimr<br>nuierl | men Sie, c<br>lich regeln | b das Ge<br>soll oder | rät das sich<br>nicht |       |
| EinstInterv      | : No      | rmal      | $\rightarrow 10$ | Vird das            | Intorvall dor a                   | utor            | natischon                 | Einstellun            | a programm            | niort |
| Ausschalten      | : Ni      | е         |                  | ,                   |                                   |                 |                           |                       | y programm            |       |
| Auslöser         | : Las     | er ein.   | > W              | /ird ein a          | automatisches                     | Aus             | schalten d                | ler Anzeig            | e programn            | niert |
| Laser Einst.     | : Ei      | n         |                  | Wird de             | r Auslöser kon                    | tigur           | iert                      |                       |                       |       |
| Menüstil         | : No      | rmal      |                  | vvira die<br>gemess | e Position des<br>enen Punkt be   | ∟ase<br>estim   | imt                       | entsprech             | end dem               |       |

Menüstil

#### 15. Systeminformation

Wählen Sie dieses Bildsymbol und drücken Sie die MENÜ-Taste (EINGABE), um das Info-Fenster anzuzeigen. In diesem Fenster werden allgemeine Angaben über die Kamera angezeigt: Seriennummer, Herstellungsdatum und Version.

### Beschreibung der Anzeigeleiste

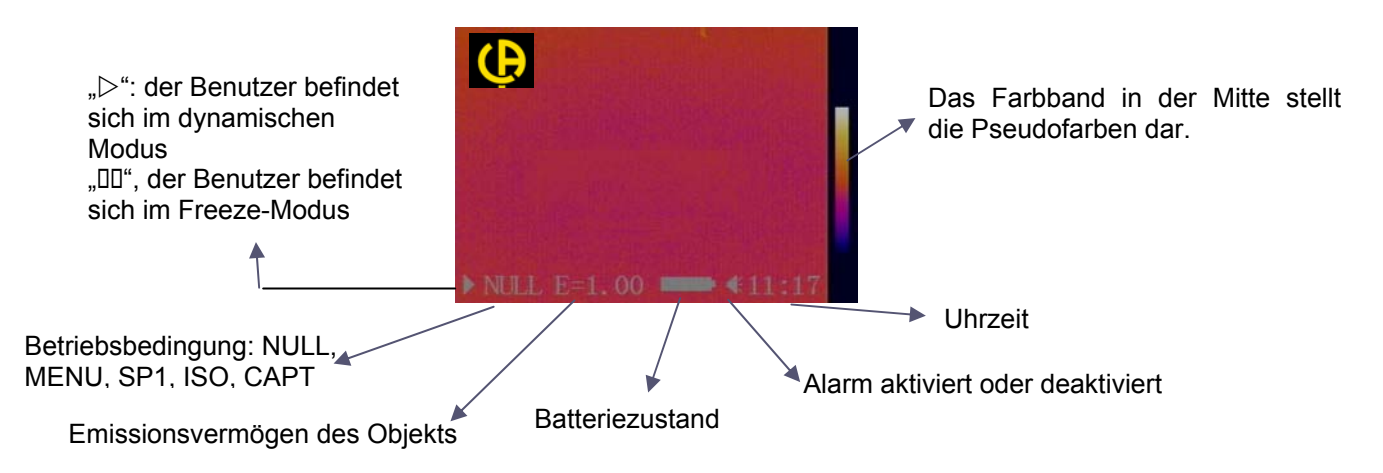

# **TECHNISCHE SPEZIFIKATIONEN**

| Umgebungsbedingungen |                                   |                                 |                                                                                                    |                                                                              |  |  |
|----------------------|-----------------------------------|---------------------------------|----------------------------------------------------------------------------------------------------|------------------------------------------------------------------------------|--|--|
| 1                    | Betriebstemperatur                |                                 | -15 ~ 50 ° C                                                                                                    |                                                                              |  |  |
| 2                    | Relative Luftfeuchtigkeit         |                                 | 1(                                                                                                    | 0% - 95% r.F.                                                                |  |  |
| 3                    | Lagertemperat                     | ur                              | -4                                                                                                    | 0 ° C ~ 70 ° C                                                               |  |  |
|                      | Techn                             | ische Merkr                     | nale der RayCA                                                                                                    | m                                                                            |  |  |
| 4                    | Sensortyp                         |                                 | FPA Matrix                                                                                                    | , ungekühlt                                                                  |  |  |
| 5                    | Spektrale<br>Empfindlichkeit      |                                 | 8~1                                                                                                    | 4µm                                                                          |  |  |
| 6                    | Auflösung                         | C.A 188                         | 6: 160 x 120                                                                                                    | C.A 1888: 384 x 288                                                          |  |  |
| 7                    | NETD                              | C.A 18                          | 86: 0,08°C                                                                                                    | C.A 1888: 0,05°C                                                             |  |  |
| 8                    | Objektiv/m.a.p.                   | C.A 18<br>1                     | 86: 20°x15°<br>0 cm                                                                                                    | C.A 1888: 24°x18°<br>10 cm                                                   |  |  |
| 9                    | IFOV (Gesichtsfeld)               | 2,2                             | 2 mrad                                                                                                    | 1,1 mrad                                                                     |  |  |
| 10                   | Bildaufnahme                      | Integrie                        | erte Digitalaufnal<br>Fotoleuchte für                                                                                     | nme, 640x480 Pixel mit<br>dunkle Bereiche                                    |  |  |
| 11                   | Aufnahmeanzeige                   | IR, Si                          | chtbild oder Mix                                                                                                    | Vision (IR + Sichtbild)                                                      |  |  |
| 12                   | Gewicht                           |                                 | ≤0,7kg (Batterie inbegriffen)                                                                                             |                                                                              |  |  |
| 13                   | Messbarer<br>Temperaturintervall  |                                 | -20 ~600 ° C                                                                                                    |                                                                              |  |  |
| 14                   | Messgenauigkeit                   | ±2 ° C oder ±2%                 |                                                                                                    |                                                                              |  |  |
| 15                   | Batterieautonomie                 |                                 | Mind.                                                                                                    | 3 Std.                                                                       |  |  |
| 16                   | LCD-Anzeige                       | 3,5" schwenkbar                 |                                                                                                    |                                                                              |  |  |
| 17                   | Temperaturanzeige<br>und -messung | Pseu                            | dofarben Vollbild                                                                                                    | l, Messungen Vollbild                                                        |  |  |
| 18                   | Analysefunktionen                 | 4 Curs<br>Tempera<br>Is         | sor: 3 manuelle Cursor, 1 Auto-Cursor.<br>aturprofil, Mind./Höchst/Mittel auf Fläche,<br>sotherme, Temperaturunterschied. |                                                                              |  |  |
| 19                   | Sprachkommentare                  |                                 | Durch Blueto                                                                                                    | oth (Option).                                                                |  |  |
| 20                   | Bauweise                          | k                               | ompakt, mit eine                                                                                                    | r Hand bedienbar                                                             |  |  |
| 21                   | Rasterfrequenz/<br>Ausgabemodus   | Rasterfrequenz/<br>Ausgabemodus |                                                                                                    | Hz bei Modell P01651260E, P01651270E<br>außerhalb EU),<br>wahlweise PAL/NTSC |  |  |
| 22                   | Verpackung                        | Hochre                          | sistentes tragba                                                                                                    | ires Kunststoffgehäuse                                                       |  |  |
| 23                   | Stoßfestigkeit                    |                                 | 25 G gemäß                                                                                                    | IEC 68-2-29                                                                  |  |  |
| 24                   | Vibrationsfestigkeit              |                                 | 2 G gemäß                                                                                                    | IEC 68-2-6                                                                   |  |  |
| 25                   | Schutzart                         |                                 | IP 54 gemäß IEC 529                                                                                                    |                                                                              |  |  |

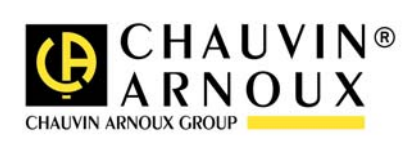

# ATTENZIONE

Una termocamera infrarossi è una preziosa apparecchiatura di misura ottica, quindi osservate le seguenti precauzioni:

1. Non puntare la videocamera verso il sole o davanti ad una saldatura o qualsiasi altra fonte di forte radiazione termica.

2. Non utilizzare una portata di temperatura non adatta per ispezionare un bersaglio ad alta temperatura.

3. Quando si accende la RayCAm, attendere 10-15 minuti prima di salvare il primo termogramma per essere sicuri di avere una corretta temperatura di stabilizzazione della RayCAm stessa.

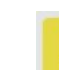

4.

Dispositivo capace, e solo in particolari condizioni, di essere sensibile alle scariche elettrostatiche.

Se certi elementi della videocamera vengono bruciati, danneggiati o presentano problemi dovuti al mancato rispetto delle avvertenze precedentemente elencate, il costruttore e il distributore non saranno in nessun caso responsabili e tutti i costi sostenuti saranno interamente a carico dell'utilizzatore.

# STRUTTURA DELLA RayCAm C.A 1886 – C.A 1888

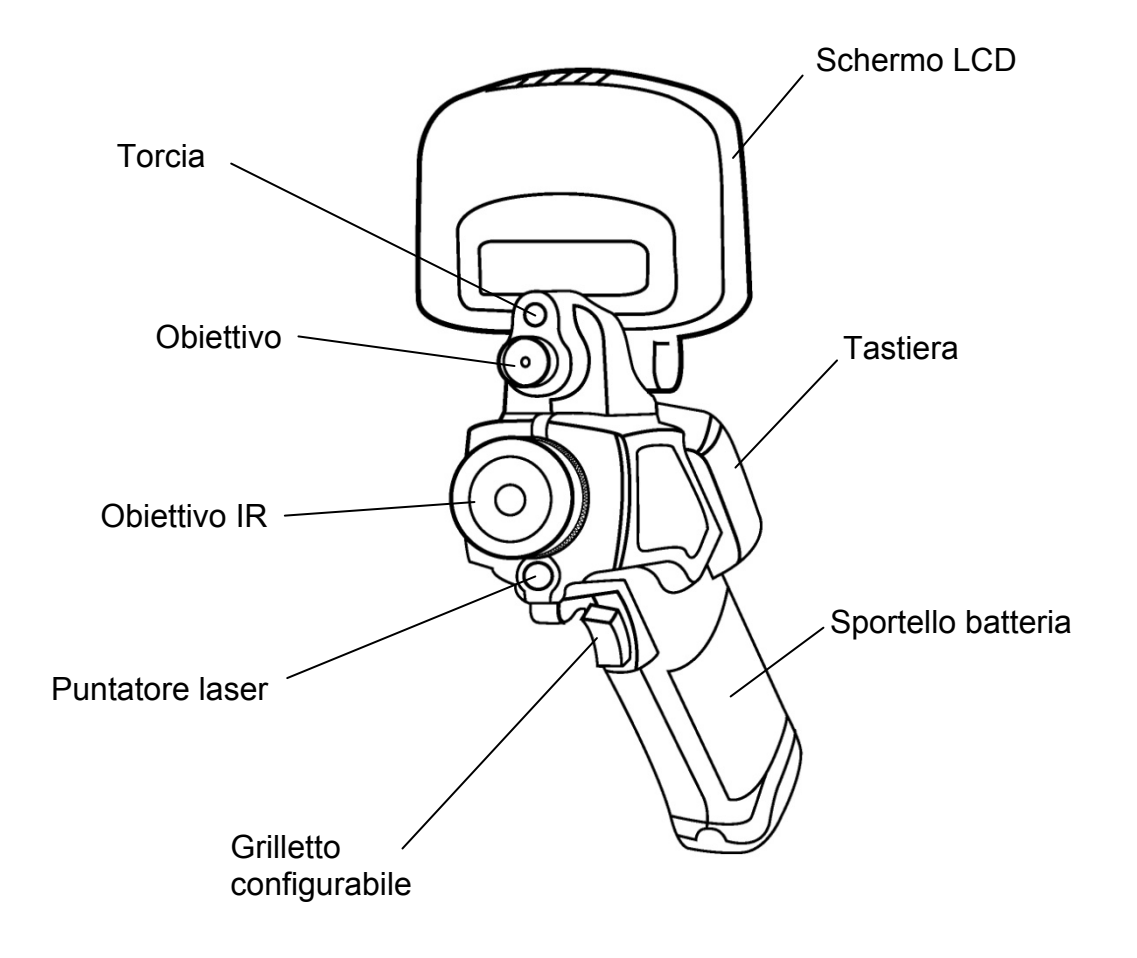

# INTERFACCIA RayCAm C.A 1886 – C.A 1888

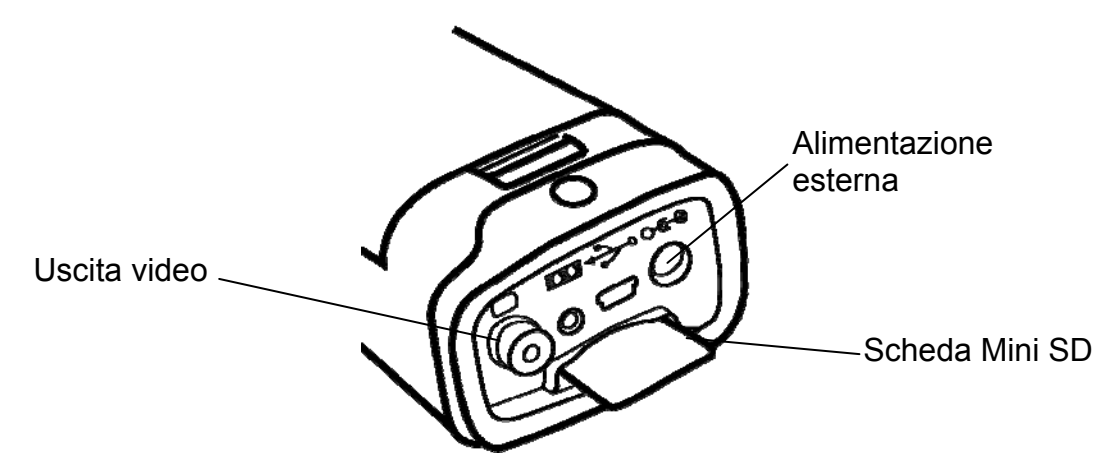

# UTILIZZO DELLA RayCAm C.A 1886 – C.A 1888

### Descrizione dei tasti

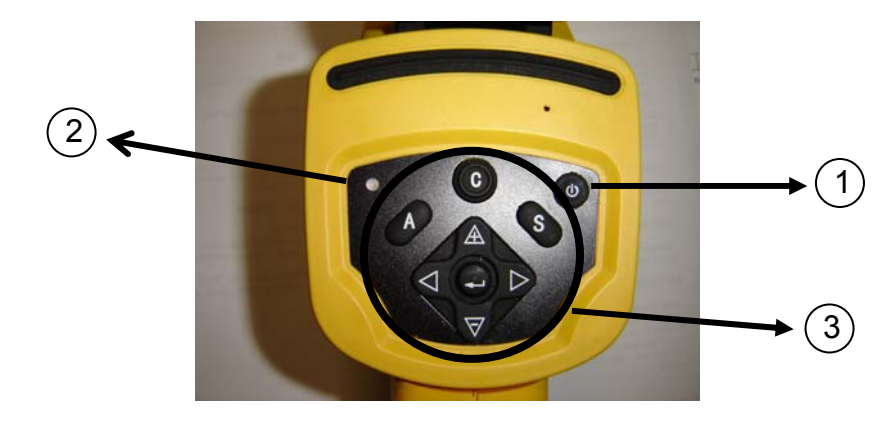

7. Tasto ON/OFF della termocamera

Premere questo tasto per alcuni secondi per accendere o spegnere la termocamera

- 8. LED d'accensione (Quando la termocamera è accesa, anche il LED è acceso)
- 9. Pannello di controllo

Questo pannello comprende:

- "A": tasto di regolazione automatica (la luminosità, il livello, il contrasto, la scala)
- "C": tasto annulla/correzione
- "S": tasto modo blocco o sblocco/tasto registrazione
- > 4 tasti di direzione: "◄", "►", "A" e "♥", " ●": Menu Convalida

### Introduzione

#### Osservazione e regolazione dell'immagine IR

6. Premere il tasto accensione/spegnimento per alcuni secondi per accendere la termocamera ;

- 7. Attendere il completo caricamento dei dati di default
- 8. Rimuovere lo schermo della lente e puntare la termocamera sul bersaglio;
- 9. Ruotare l'obiettivo manualmente per regolare il focus;
- 10. Premere il tasto "A" per regolare la luminosità, il contrasto e la scala automatica

#### Visualizzazione I.R., Reale e MixVision.

Questa termocamera I.R. registra le immagini reali mediante l'apparecchio digitale integrato. Potete allora catturare un'immagine reale per confrontarla all'immagine termica.

- 1. Premete il tasto "Menu/Convalida" per visualizzare il menu, dopodiché selezionate "I.R./Reale".
- 2. Premete la freccia "sinistra" o "destra" per selezionare la percentuale infrarossi (disponibile solo nella modalità "MixVision").

#### Regolazione della parallasse

Se l'obiettivo infrarossi non è centrato rispetto all'obiettivo ottico, è possibile che le due immagini non siano allineate, nella modalità "MixVision".

Per allineare le due immagini:

- 1. Accertarsi di essere nella modalità standard
- Tenendo premuto il tasto C, premete la freccia sinistra per spostare l'immagine verso sinistra, la freccia destra per spostare l'immagine verso destra, la freccia "alto" per spostare l'immagine verso l'alto, la freccia "basso" per spostare l'immagine verso il basso.

#### Analisi della temperatura misurata

- 22. Previa accensione della termocamera , premere il tasto "ENTER" per visualizzare il menu;
- 23. Selezionare il sottomenu "analisi"
- 24. Premere i tasti di direzione per selezionare "Cursore 1";
- 25. Premere il tasto "ENTER" per convalidare;
- 26. Muovere la termocamera o il cursore mediante i tasti di direzione sul bersaglio;
- 27. Il valore visualizzato nell'angolo in alto a destra è la temperatura del bersaglio;

28. Si può ottenere la misura Multicursore selezionando "cursore 2" e "cursore 3".

<u>Nota</u>: è possibile spostare il cursore 1 manualmente solamente se nel menu appare la scritta SP1 (idem per i cursori 2 e 3).

#### Registrare un'immagine IR

Soluzione 1:

Mantenete premuto il tasto "SAVE" per 3 secondi Soluzione 2:

- 10. Previo congelamento dell'immagine, premere "ENTER" per visualizzare il menu.
- 11.Mediante i tasti ≜ e ♥, selezionare il sottomenu "FILE" quindi premere "ENTER"
- 12. Selezionare "SAVE" e convalidare mediante il tasto "ENTER"

#### Aprire un'immagine IR

- 13. Premere "ENTER" per visualizzare il menu;
- 14. Mediante i tasti ≜ e ♥, selezionare il sottomenu "FILE" quindi premere "ENTER"
- 15. Selezionare "APRIRE", convalidare mediante il tasto "ENTER"
- 16. Fate scorrere le immagini mediante i tasti < >

<u>Nota</u>: Per raggiungere direttamente l'immagine interessata senza scorrere tutti i file, premere  $\triangle$  e  $\nabla$ .

#### Icone e funzioni del menu

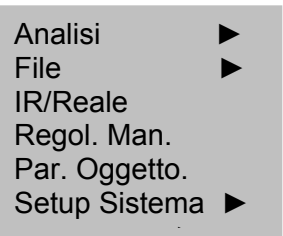

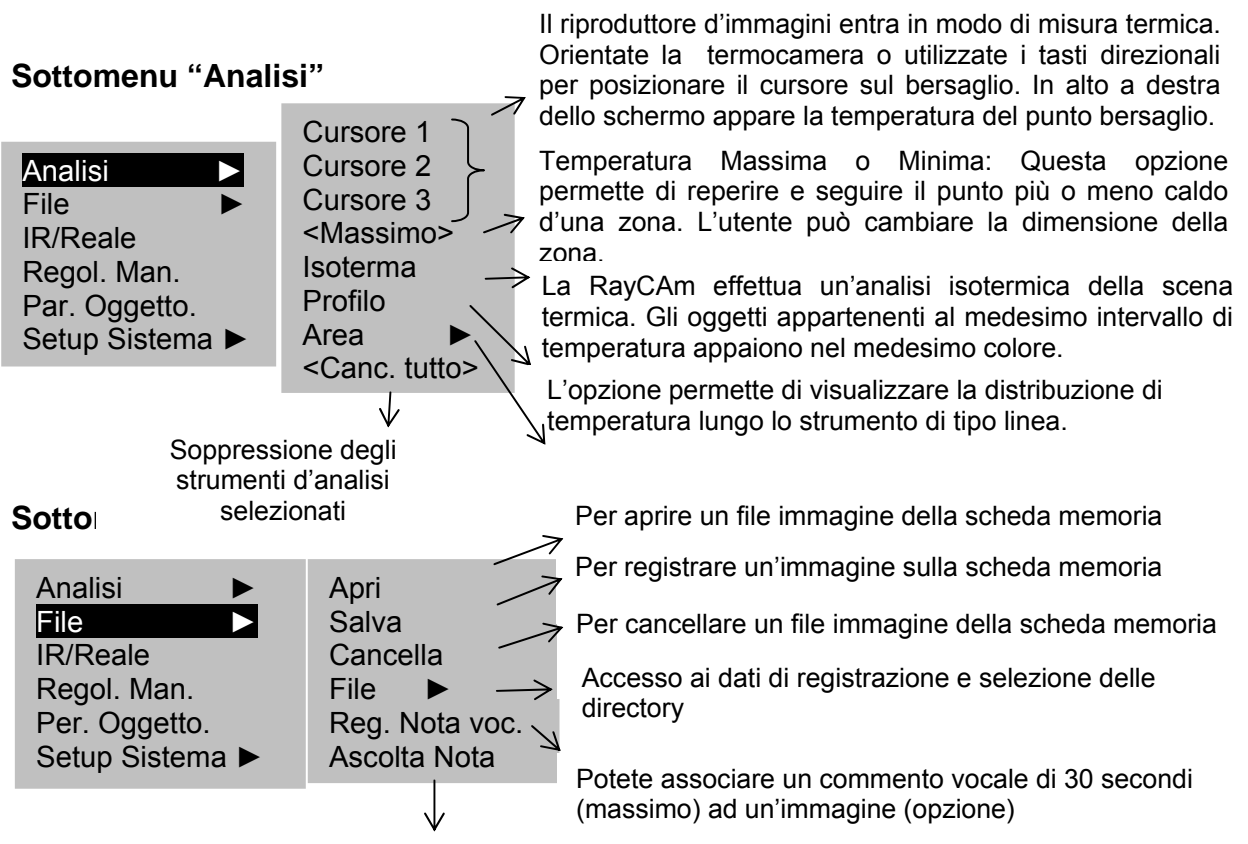

Se un commento vocale è abbinato ad un'immagine, è possibile ascoltarlo direttamente mediante la termocamera

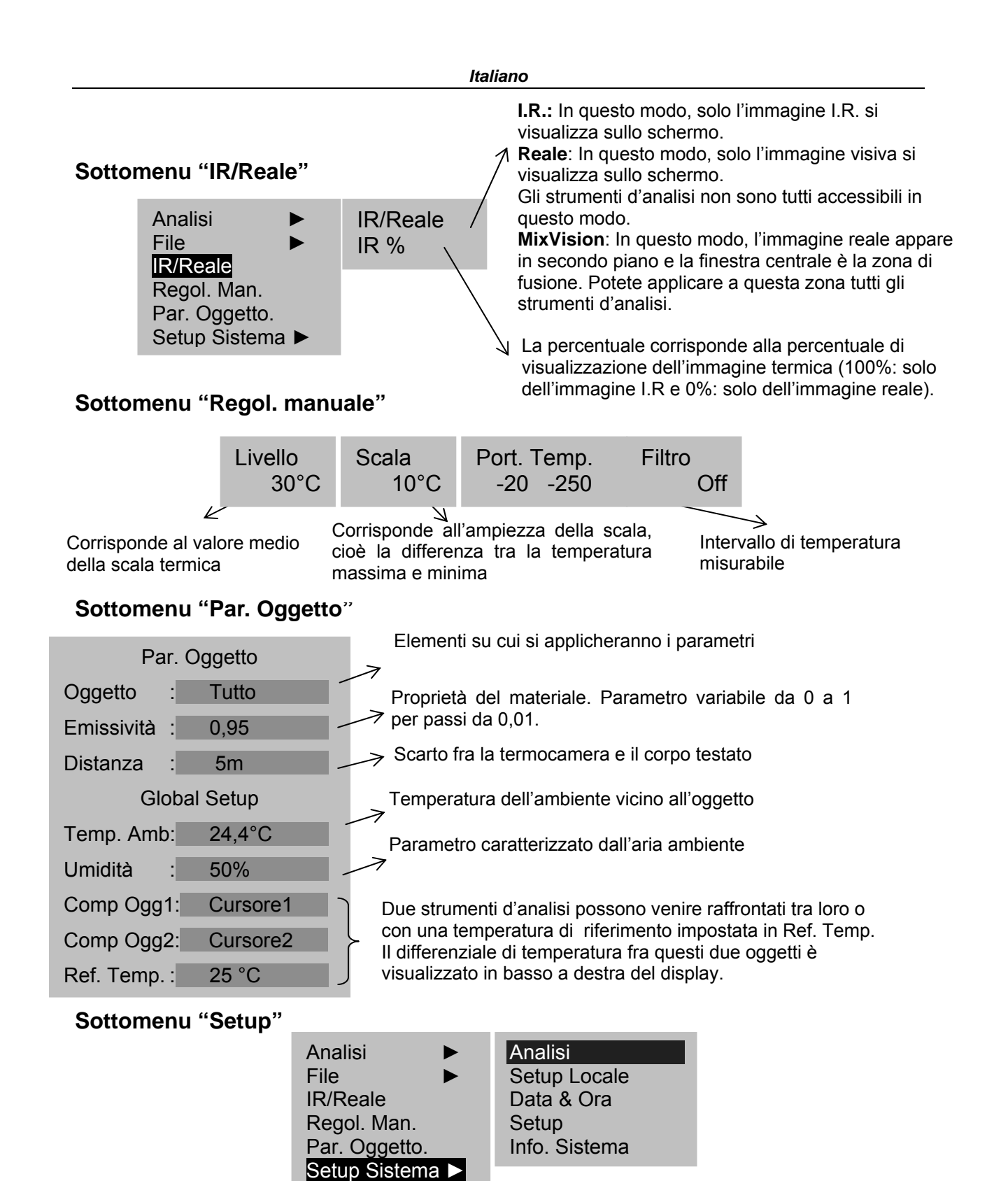

# 16. Setup ► Analisi

|                    |   |             |               | 7   |
|--------------------|---|-------------|---------------|-----|
| Allarme            | : | Disattivato |               | -   |
| Tempo allarme      | : | 100°C       |               | 7   |
| Correz. Tempo      | : | 0°C         | /             | 7   |
| Saturazione colore | : | On          |               | 7   |
| Largh. Isoterma    | : | 0.7° C      | $\rightarrow$ | •   |
| Colore Isoterma    | : | Verde       | $\rightarrow$ | . ( |
| Tipo Isoterma.     | : | Intervallo  | $\rightarrow$ |     |
| Allarme Isoterma   | : | 100         |               | • • |
| Colori cursore     | : | Bianco      |               |     |
|                    |   |             |               |     |

Attivare o disattivare la funzione Allarme

Programmare la soglia d'allarme

Correggere il valore della temperatura misurata

L'attivazione della funzione "Saturazione" isolerà i punti la cui temperatura supera la scala termica in corso.

Configurare la larghezza dell'intervallo isotermico

Configurare il colore dell'intervallo isotermico

Configurare il tipo d'isoterma

Soalia d'allarme dell'isoterma

|--|

| Lingua       | : | French |
|--------------|---|--------|
| Uscita Video | : | PAL    |
| Unità temp.  | : | °C     |
| Unità Dist.  | : | Meter  |

#### 18. Data & Ora

| Anno   | : | 2006 |
|--------|---|------|
| Mese   | : | 8    |
| Giorno | : | 5    |
| Ora    | : | 7    |
| Minuto | : | 15   |

#### 19. <u>Setup</u>

|                |                 | _ Resa cromatica: la RayCAm mette a vostra                                                 |
|----------------|-----------------|--------------------------------------------------------------------------------------------|
| Palette colori | : Metallo       | disposizione 6 modalità colore                                                             |
| Regol. Auto    | : Lumin. e con. | Serve a definire la modalità di regolazione del tasto "A"                                  |
| Agg. Continuo  | : Lumin. e con. | Imposta una scelta: se lo strumento deve o non deve regolare in continuo l'immagine mobile |
| Periodo agg.   | : Corto         | Per programmare una periodicità d'autoregolazione                                          |
| Spegnimento    | : Mai           | -> Per programmare un arresto automatico della camera                                      |
| Bott. Trigger  | : Salva         | Sconfigurazione del grilletto d'attivazione                                                |
| Laser          | : Disattivato   | Numeratore la pagizione del nuntatore lagor in                                             |
| Tema Menu      | : Normale       | concordanza con il punto misurato SP1                                                      |
|                |                 | Stile del menu                                                                             |

#### 20. Informazione sistema

Selezionare questa icona e premere il tasto "ENTER" per visualizzare la seguente finestra. Questa finestra fornisce le informazioni generali: numero di serie, data di fabbricazione e versione.

### Descrizione della barra di visualizzazione

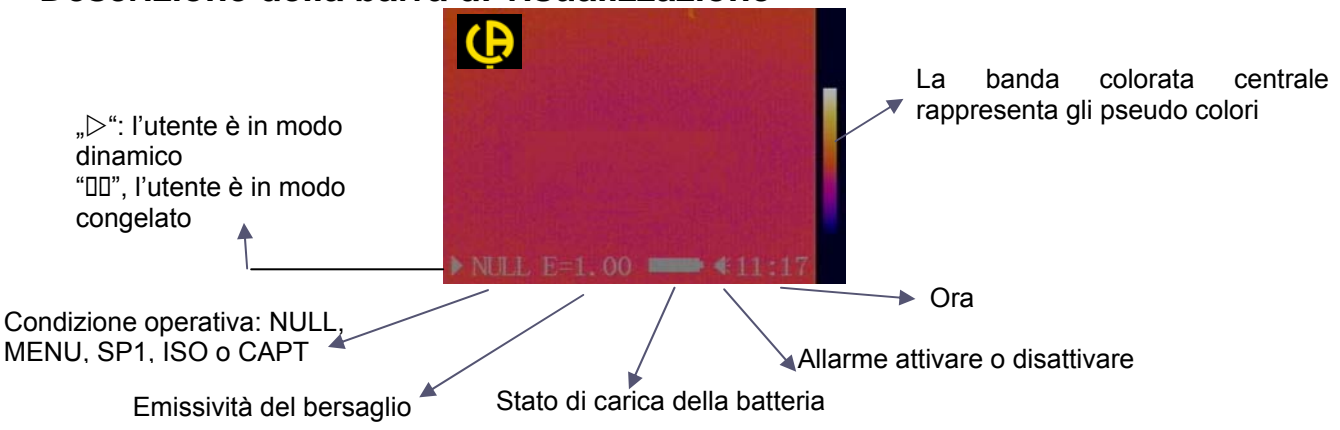

# **SPECIFICHE TECNICHE**

| Condizioni ambientali di funzionamento |                                            |                                                                                  |                                                                                                    |  |
|----------------------------------------|--------------------------------------------|----------------------------------------------------------------------------------|----------------------------------------------------------------------------------------------------|--|
| 1                                      | Temperatura di funzio                      | namento                                                                          | -15 ° C ~ 50 ° C                                                                                                    |  |
| 2                                      | Umidità relativa                           | a                                                                                | 10 % - 95 %                                                                                                    |  |
| 3                                      | Temperatura di stoc                        | caggio                                                                           | -40 ° C ~ 70 ° C                                                                                                    |  |
|                                        | Indic                                      | atori tecnici della RayCA                                                        | n                                                                                                    |  |
| 4                                      | Tipo di rivelatore                         | Matrice a piano f                                                                | ocale non raffreddato                                                                                                    |  |
| 5                                      | Risposta spettrale                         | 8 -                                                                              | - 14um                                                                                                    |  |
| 6                                      | Risoluzione                                | C.A 1886: 160 x 120                                                              | C.A 1888: 384 x 288                                                                                                    |  |
| 7                                      | NETD                                       | C.A 1886: 0,08°C                                                                 | C.A 1888: 0,05°C                                                                                                    |  |
| 8                                      | Campo visivo                               | C.A 1886: 20° x 15°,<br>10cm                                                     | C.A 1888: 24°x18°,<br>10cm                                                                                                    |  |
| 9                                      | IFOV                                       | 2,2 mrad                                                                         | 1,1 mrad                                                                                                    |  |
| 10                                     | Immagine visiva                            | Immagine digitale, 64<br>Illur                                                   | 10 x 480 pixel, "full color",<br>ninatore                                                                                                    |  |
| 11                                     | Visualizzazione<br>immagine                | Immagine infrarossi, i<br>"Visione Fusion" co<br>d'imm                           | mmagine reale o funzione<br>n regolazione % fusione<br>lagine I.R.                                                                                   |  |
| 12                                     | Peso                                       | ≤0,7 kg (batteria inclusa)                                                       |                                                                                                    |  |
| 13                                     | Intervallo di<br>temperatura<br>misurabile | -20 ~600 ° C                                                                     |                                                                                                    |  |
| 14                                     | Esattezza delle<br>misure                  | ± 2 ° C o ± 2 %                                                                  |                                                                                                    |  |
| 15                                     | Autonomia batteria                         | Circa 3 ore                                                                      |                                                                                                    |  |
| 16                                     | Schermo LCD                                | 3,5 pollici                                                                      |                                                                                                    |  |
| 17                                     | Visualizzazione e<br>misure di temperatura | Pseudo colori pieno schermo, misure pieno schermo                                |                                                                                                    |  |
| 18                                     | Funzioni d'analisi                         | 4 cursori: 3 cursori mai<br>Profilo di temperatura,<br>isotermica, differe       | 4 cursori: 3 cursori manuali, 1 cursore automatico.<br>Profilo di temperatura, Min./Max./Medio. su zona<br>isotermica, differenziale di temperatura. |  |
| 19                                     | Commenti vocali                            | Mediante Bluetooth (opzione).                                                    |                                                                                                    |  |
| 20                                     | Struttura                                  | Compatto, maneggevole anche con una sola mano                                    |                                                                                                    |  |
| 21                                     | Frequenza<br>trama/modo uscita             | 50Hz (9Hz fuori zona UE, modello P01651260E,<br>P01651270E)<br>PAL/NTSC a scelta |                                                                                                    |  |
| 22                                     | Imballaggio                                | Contenitore portatile                                                            | di plastica ultraresistente                                                                                                    |  |
| 23                                     | Tenuta agli urti                           |                                                                                  | 25 G                                                                                                    |  |
| 24                                     | Tenuta alle vibrazioni                     | 2 G                                                                              |                                                                                                    |  |
| 25                                     | Protezione                                 | IP 54                                                                            |                                                                                                    |  |

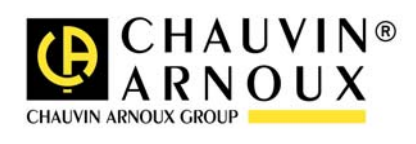

# ATENCIÓN

Una cámara infrarroja es un equipo de medida óptico frágil. Prestar especial atención a las siguientes advertencias:

1. No dirigir la cámara hacia el sol o delante de una soldadura con láser o cualquier otra fuente que genere fuertes radiaciones térmicas.

2. No utilizar una gama de temperatura inadecuada para comprobar un blanco con una temperatura alta.

3. Esperar entre 10 y 15 minutos desde la puesta en marcha antes de registrar las primeras termografías para estar seguro de que la cámara se ha estabilizado en temperatura y que las medidas serán correctas.

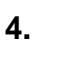

17

Dispositivo capaz, y sólo bajo condiciones específicas, de ser sensible a los vertidos ESD.

En caso de que algún elemento de la cámara se queme, deteriore o falle debido al incumplimiento de las instrucciones indicadas anteriormente, el constructor así como el distribuidor no serán responsables y todos los gastos incurridos correrán a cargo del usuario.

# ESTRUCTURA DE LA RayCam C.A 1886 – C.A 1888

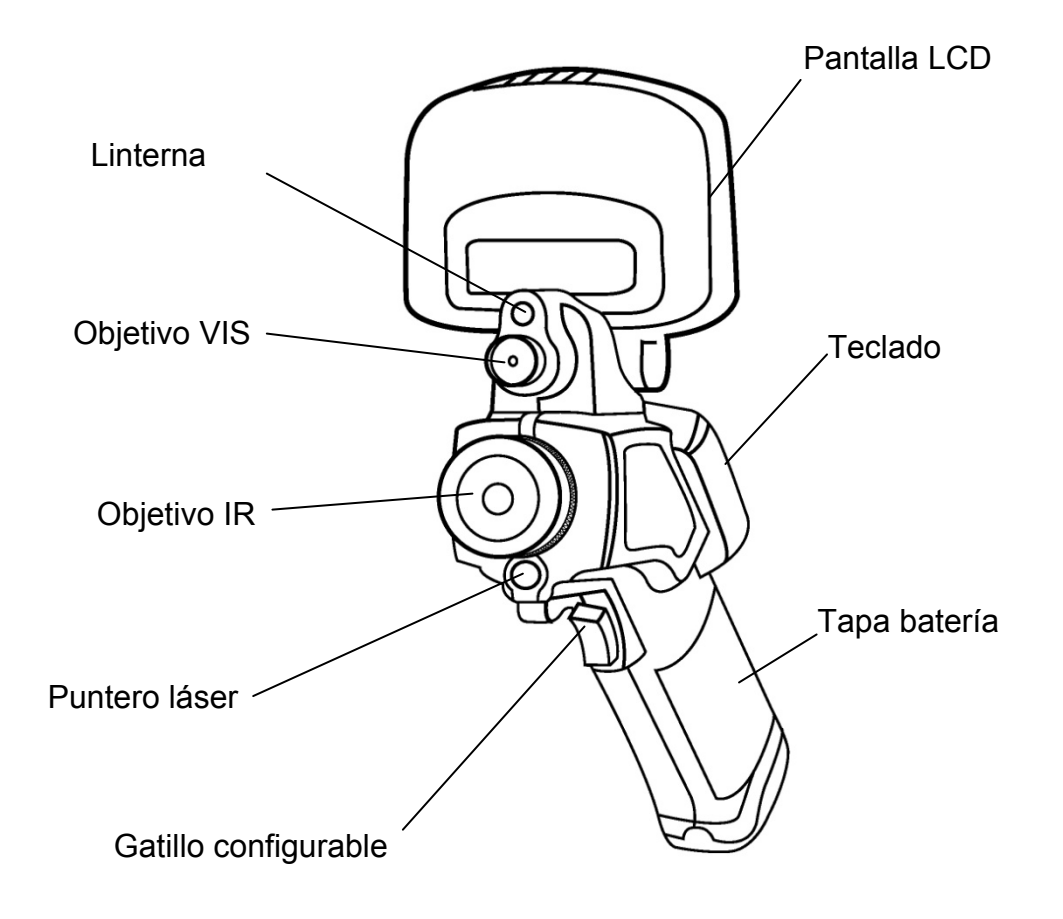

# INTERFAZ RayCAm C.A 1886 – C.A 1888

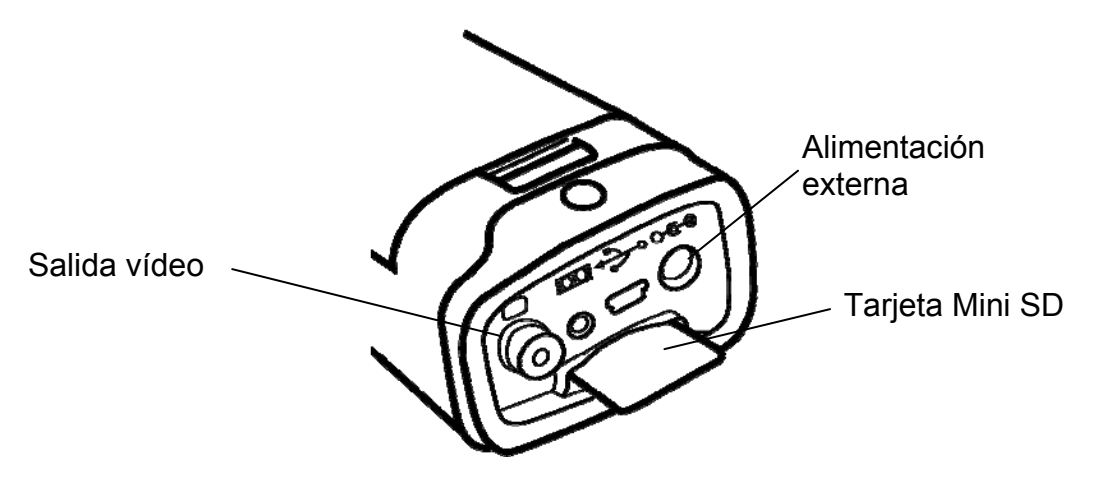

# **USO DE LA RayCAm C.A 1886 – C.A 1888**

### Descripción de las teclas

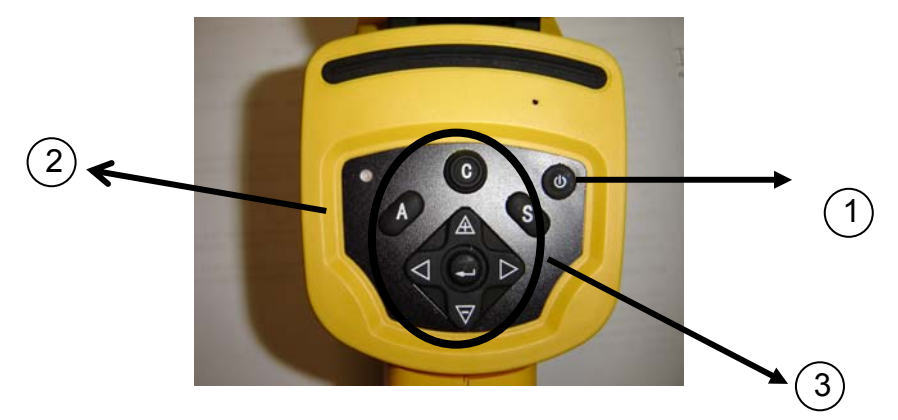

1. Botón ON/OFF de la cámara

Pulsar esta tecla durante algunos segundos para encender o apagar la cámara

2. LED de encendido (Una vez encendida la cámara, el LED se enciende)

#### 3. Panel de control

Este panel incluye:

- > "A": botón de ajuste automático (luminosidad, nivel, contraste, escala)
- "C": Botón de cancelación / Corrección (modo MENÚ o análisis)
- "S": Botón modo congelado o no / Guardar
- > 4 botones de dirección ("◄", "►", "▲" y "♥"), "♥": Menú Validación

### Introducción

#### Observación y ajuste de la imagen lr

- 1. Pulsar el botón Marcha/paro durante unos segundos para encender la cámara;
- 2. Esperar hasta que la inicialización y los datos estén totalmente cargados;

- 3. Retirar la tapa de la lente y apuntar la cámara hacia el objeto de interés;
- 4. Girar el objetivo manualmente para ajustar el enfoque;
- 5. Pulsar la tecla "AUTO" para ajustar la luminosidad, el contraste y la escala automáticamente

Nota: el ruido procedente de la cámara es normal.

#### Visualización I.R., Real y MixVision.

Esta cámara I.R. graba imágenes reales con su cámara digital incorporada. Así, Vd. puede capturar una imagen real para compararla a la imagen térmica.

- 1. Pulse la tecla "MENÚ / ACEPTAR" para visualizar el menú, luego seleccione "I.R. / Visible"
- 2. Pulse la flecha izquierda o derecha para seleccionar el porcentaje infrarrojo (únicamente disponible en modo "MixVision.").

#### Ajuste del paralelaje

Al estar el objetivo infrarrojo desplazado con respecto al objetivo visible, puede ser que las dos imágenes queden desplazadas en modo "MixVision.".

Para alinear las dos imágenes:

- 1. Asegúrese de que está en modo NULL
- 2. Pulse la flecha izquierda mientras mantiene pulsada la tecla C para mover la imagen hacia la izquierda, la flecha derecha para mover la imagen hacia la derecha, flecha arriba para mover la imagen hacia arriba, flecha abajo para mover la imagen hacia abajo

#### Análisis de la temperatura medida

- 29. Una vez encendida la cámara, pulsar la tecla "ENTRAR" para ver el menú;
- 30. Seleccionar el submenú "análisis"
- 31. Pulsar las teclas de dirección para seleccionar "Cursor1";
- 32. Pulsar la tecla "ENTRAR" para validar;
- 33. Mover la cámara o el cursor utilizando las teclas de dirección sobre el objeto;
- 34. El valor que aparece en la esquina superior derecha es la temperatura del objeto apuntado;
- 35. Se puede obtener la medida Multicursor seleccionando "cursor2" y "cursor3"

<u>Nota</u>: Solamente es posible desplazar manualmente el cursor 1 cuando "SP1" es mostrado en la barra de estado (cf. §5.3). (Idem para los cursores 2 y 3).

#### Grabar una imagen IR

Solución 1:

Mantenga pulsada la tecla "S" durante 3 segundos

Solución 2:

13. Una vez congelada la imagen, pulsar "ENTRAR" para ver el menú.

- 14. Utilizando las teclas ≜ y ♥ seleccionar el submenú "ARCHIVO" y luego pulsar "ENTRAR"
- 15. Seleccionar "GUARDAR" y validar con la tecla "ENTRAR"

#### Abrir una imagen Ir

- 17. Pulsar "ENTRAR" para ver el menú;
- 18. Utilizar las teclas ≜ y ⊽ para seleccionar el submenú "ARCHIVO" y luego pulsar "ENTRAR"
- 19. Seleccionar "ABRIR", validar con la tecla "ENTRAR"
- 20. Haga desfilar las imágenes utilizando las teclas < >

Para obtener directamente una imagen sin necesidad de mostrar todos los termogramas pulsar  $\triangle$  y  $\nabla$ .

#### Iconos y funciones del menú

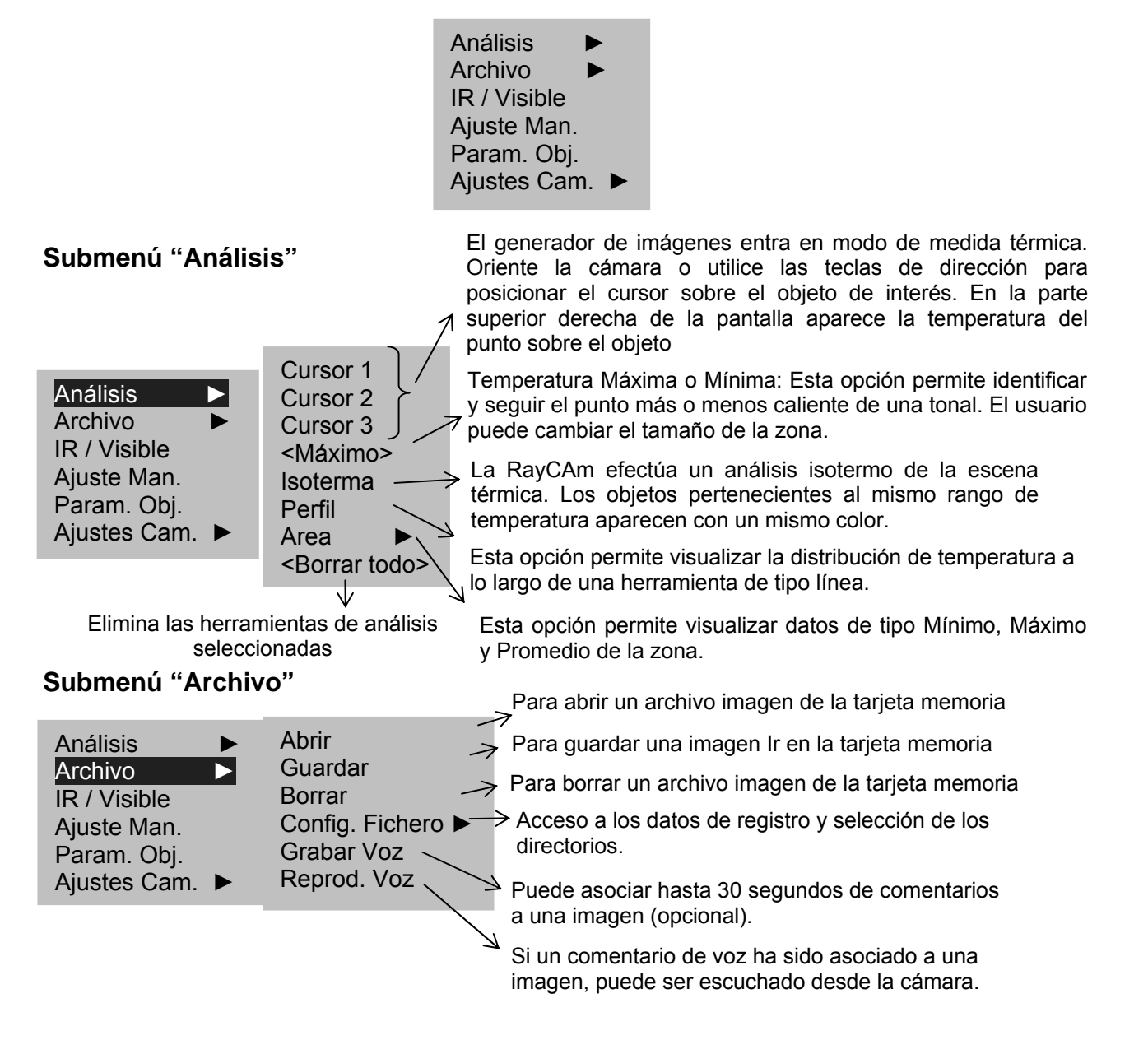

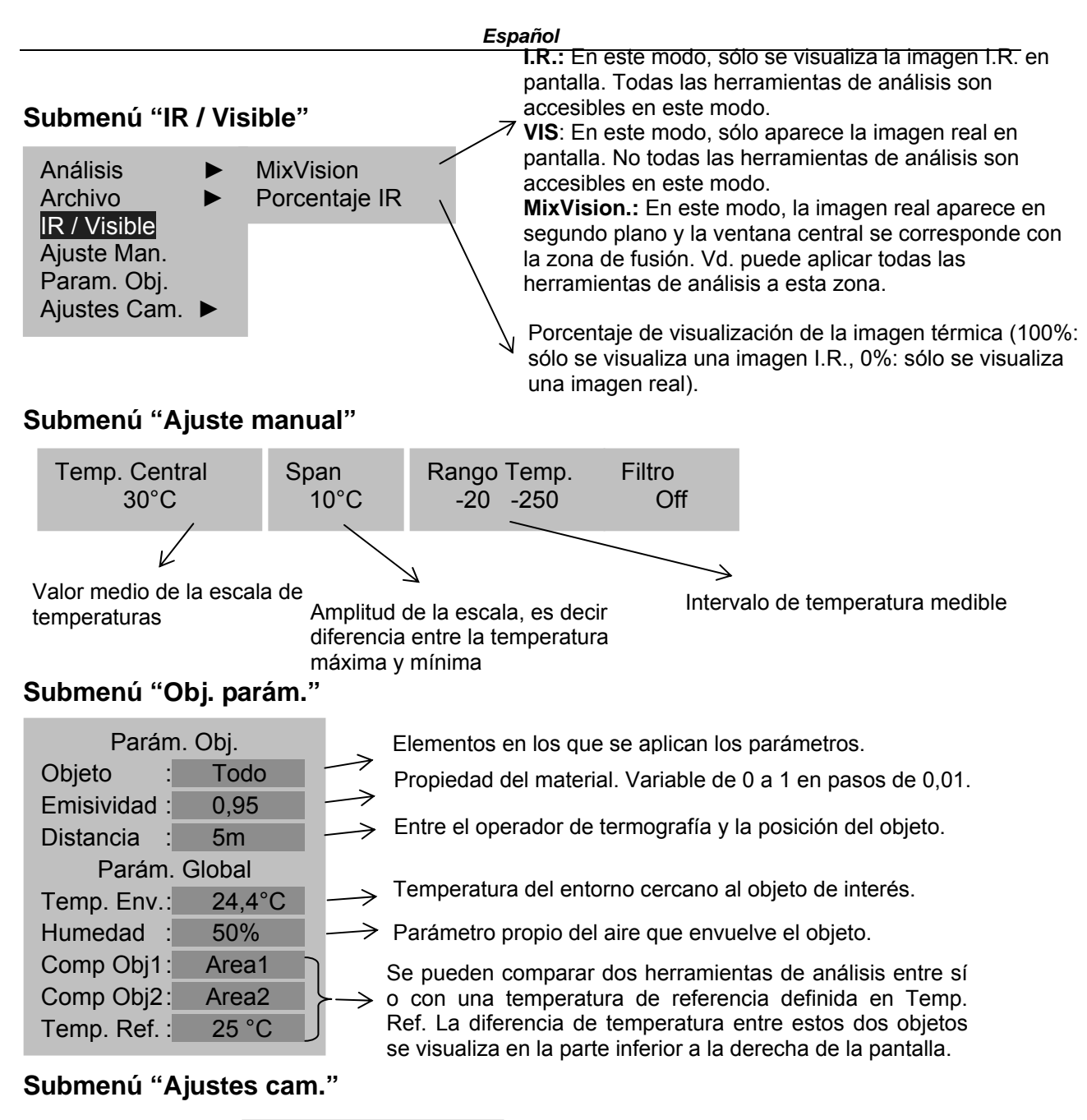

| Análisis     |  | F  |
|--------------|--|----|
| Archivo      |  | P  |
| IR / Visible |  | F  |
| Ajuste Man.  |  | F  |
| Param. Obj.  |  | Ir |
| Ajustes Cam. |  |    |

| Param. Análisis |
|-----------------|
| Param. Locales  |
| Fecha / Hora    |
| Param. Cámara   |
| Info. Sistema   |

| Ajustes Cam. 🕨 F | Parám. Análisis | 7             |  |
|------------------|-----------------|---------------|--|
| Alarma           | : On            | 7             |  |
| Alarme Temp.     | : 100°C         | 7             |  |
| Correc. Temp     | : 0° C          |               |  |
| Saturación Color | : On            | $\rightarrow$ |  |
| Isoterma Ancho   | 0.7° C          | $\rightarrow$ |  |
| Isoterma Color   | : Verde         |               |  |
| Isoterma Tipo    | Intervalle      | $\overline{}$ |  |
| Isoterma Alarma: | 100             |               |  |
| Color cursor :   | Blanco          |               |  |
|                  |                 | $\rightarrow$ |  |

Activar o desactivar la función Alarma.

Programar el umbral de alarma.

Corregir el valor de la temperatura medida.

La activación de la función "Saturación" aislará los puntos cuya temperatura excede la escal de temperatura en curso.

Configurar la anchura del intervalo isotérmico.

Configurar el color del intervalo isotérmico.

Configurar el tipo de isoterma.

Alarma acústica de la isoterma.

Configurar el color del cursor

#### Ajustes Cam. > Parám. Locales

| Idioma       | : | French |
|--------------|---|--------|
| Salida Vídeo | : | PAL    |
| Unidad Temp. | : | °C     |
| Unidad Dist  | : | Meter  |

#### Ajustes Cam. ► Fecha y Hora

| Año    | : | 2006 |
|--------|---|------|
| Mes    | : | 8    |
| Día    | : | 5    |
| Hora   | : | 7    |
| Minuto | : | 15   |

#### Ajustes Cam. > Parám. Cámara

|                |                  | 🚽 dis           |
|----------------|------------------|-----------------|
| Paleta         | : Hierro         |                 |
| Reaj. Auto     | : T. Cent y span | $\rightarrow $  |
| Reaj. Continuo | : T. Cent y span | De              |
| Periodo obtura | : Desactivado    |                 |
| Apagar         | : Nunca          |                 |
| Gatillo        | : Laser          | Pa              |
| Reaj. Laser    | : Off            | Co              |
| Menu estilo    | : Normal         | De <sup>-</sup> |
|                |                  | cor             |

Prestaciones de color: la RayCAm pone a su disposición 6 modos de color.

Definir el modo de ajuste de la tecla "A".

Definir si el aparato debe o no ajustar en continuo la imagen variable.

Para programar una periodicidad de autoajuste.

Para programar un auto apagado de la cámara.

Configuración del gatillo de disparo.

Definir la posición del puntero láser en concordancia con el punto medido.

Estilo del menú.

#### System Information

Seleccionar este icono y pulsar la tecla ENTRAR para ver la ventana siguiente. Esta ventana muestra la información general: Número de serie, Fecha de fabricación y versión.

#### Descripción de la barra de visualización

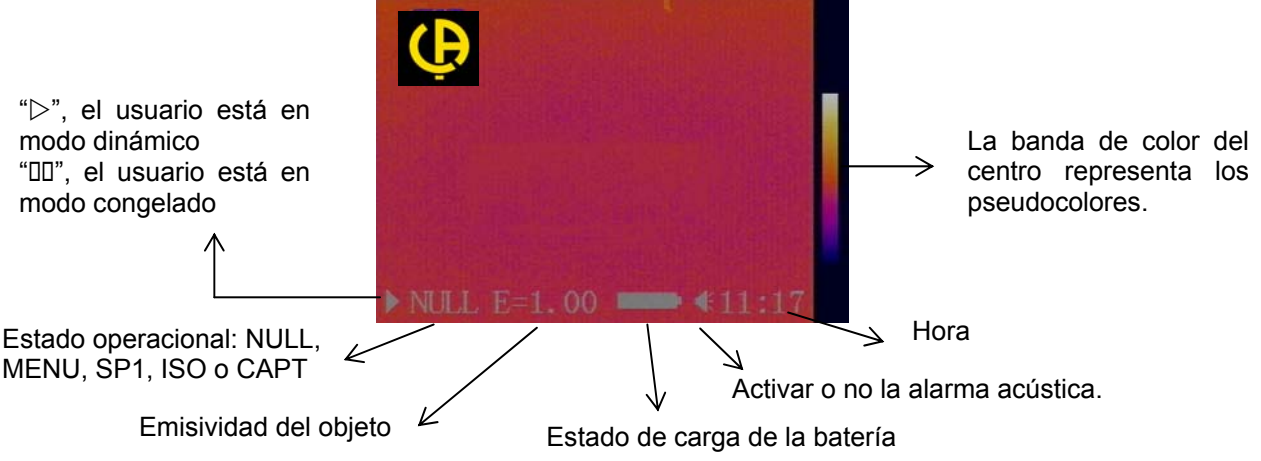

# **ESPECIFICACIONES TÉCNICAS DE LA RayCAm**

| Condiciones ambientales de funcionamiento |                                     |                                                                      |                     |
|-------------------------------------------|-------------------------------------|----------------------------------------------------------------------|---------------------|
| 1                                         | Temperatura de                      | 15 ° C ~ 50 ° C                                                      |                     |
|                                           | funcionamiento                      | -15 C~50 C                                                           |                     |
| 2                                         | Humedad relativa                    | 10 – 95 %                                                            |                     |
| 3                                         | Temperatura de                      | -40 ° C ~ 70 ° C                                                     |                     |
|                                           | almacenamiento                      |                                                                      |                     |
| Indicadores técnicos de la RayCAm         |                                     |                                                                      |                     |
| 4                                         | Tipo de detector                    | Matriz en Plano Focal No refrigerado                                 |                     |
| 5                                         | Respuesta espectral                 | 8 ~ 14um                                                             |                     |
| 6                                         | Resolución                          | C.A 1886: 160 x 120                                                  | C.A 1888: 384 x 288 |
| 7                                         | NETD                                | C.A 1886: 0,08°C                                                     | C.A 1888: 0,05°C    |
| 8                                         | Objetivo / enfoque                  | C.A 1886: 20°x 15°,                                                  | C.A 1888: 24°x 15°, |
|                                           |                                     | 10 cm                                                                | 10cm                |
| 9                                         | IFOV                                | C.A 1886: 2,2 mrad                                                   | C.A 1888: 1,1 mrad  |
| 10                                        | Imagen real                         | Imágenes digitales, 640 x 480 píxeles, "full color",<br>Luz antorcha |                     |
| 11                                        | Visualización imagen                | Imagen infrarroja, imagen real o función "real +                     |                     |
|                                           |                                     | infrarroja" con ajuste % fusión imagen I.R.                          |                     |
| 12                                        | Peso                                | ≤0,7Kg (batería incluida)                                            |                     |
| 13                                        | Intervalo de temperatura<br>medible | -20 ~600                                                             |                     |
| 14                                        | Exactitud de las medidas            | ± 2 ° C o ± 2 %                                                      |                     |
| 15                                        | Autonomía de batería                | 3h Min.                                                              |                     |
| 16                                        | Pantalla LCD                        | 3,5 pulgadas                                                         |                     |
| 17                                        | Visualización y medidas de          | Pseudocolores pantalla completa, medidas                             |                     |
|                                           | temperatura                         | pantalla completa                                                    |                     |
| 18                                        | Funciones de análisis               | 4 cursores: 3 se pueden posicionar en toda la                        |                     |
|                                           |                                     | pantalla y 1 de detección automática temp. MAX.                      |                     |
| 10                                        |                                     | o IVIIN., Alarma de temperatura, isotermas                           |                     |
| 19                                        |                                     |                                                                      |                     |
| 20                                        | Estructura                          | Compacta, manejable con una mano                                     |                     |
| 21                                        | Frecuencia trama/modo<br>salida     | D01651270E)                                                          |                     |
|                                           |                                     | PAL/NTSC a elegir                                                    |                     |
| 22                                        | Embalaie                            | Caja portátil de plástico ultra resistente                           |                     |
| 23                                        | Resistencia a los choques           | 25 G según IEC 68-2-29                                               |                     |
|                                           | Resistencia a la vibración          | 2 G según IEC 68-2-6                                                 |                     |
| 24                                        | Protección                          | IP 54                                                                |                     |

08\_2012 Code 693053A00\_Ed. 2

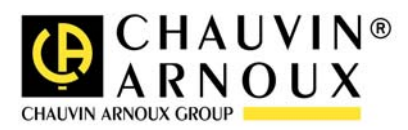